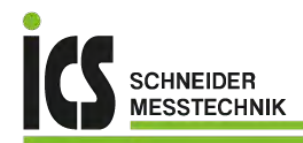

## User manual IML2-2

Multi-function input: direct voltage, direct current, Pt100, Pt1000, thermocouple, pulse signals for frequency and rotational speed measurement or counter

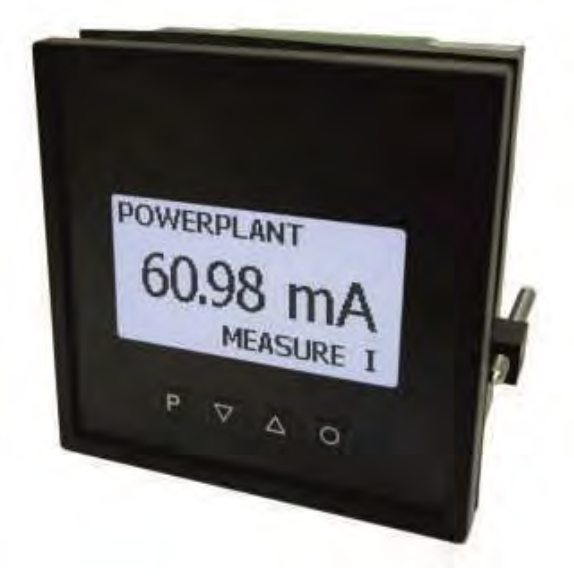

### Technical features:

- multi voltage power supply unit of 100-240 VAC/DC or 10-40 VDC/18-30 VAC
- LCD indicator with all graphic features of 128x64 pixel
- measurand indication of -1999...9999 digits
- multicoloured backlight (7 colours available)
- indication of metering point and signal identification
- 3-digit adjustable dimension unit
- adjustment of the metering point, manually via display menu (with help text as ticker) or optionally via interface RS485 with ModBus protocol
- min/max memory, Tara function, 9-points-linearisation
- buzzer alarm for audible signalling with switchable confirmation function
- colour change at threshold value exceedance/undercut
- programming interlock via access code
- pluggable screw terminal
- optional: sensor supply
- optional: digital input for triggering of activities like e.g. TARA
- optional: analog output 0/4-20 mA, 0-10 VDC switchable
- optional: 2 relay outputs
- optional: RS232/RS485 interfaces (ModBus protocol) galvanically isolated
- accessories: PC-based configuration kit PM-TOOL with CD & USB-adapter

## Identification

| STANDARD TYPES                                                               | ORDER NUMBER                                   |
|------------------------------------------------------------------------------|------------------------------------------------|
| Multifunctional measuring input –<br>multicoloured<br>Housing size: 96x96 mm | IML2-2UX4C.000X.S70AD<br>IML2-2UX4C.000X.W70AD |

Options – order code:

|                                                                            |             | IML | 2- | 2 | υ | X | 4 | С. | 0 | 0 | 0 | Х. | S | 7 | 0 | A | D |                                                                                                    |
|----------------------------------------------------------------------------|-------------|-----|----|---|---|---|---|----|---|---|---|----|---|---|---|---|---|----------------------------------------------------------------------------------------------------|
| Basic type M-Line LCD                                                      |             |     |    |   |   |   |   |    |   |   |   |    |   |   |   |   |   | <b>Dimension</b> Dphysical unit (3 digits adjustable)                                                                                        |
| Installation depth<br>incl. plug-in terminal 82 mm                         | 12          |     |    |   |   |   |   |    |   |   |   |    |   |   |   |   |   | Version                                                                                                    |
| <b>Housing dimenions</b><br>B96xH96xD56 mm                                 | 2           |     |    |   |   |   |   |    |   |   |   |    |   |   |   |   |   | Switching points                                                                                                    |
| <b>Display type</b><br>multifunctional / universal                         | U           |     |    |   |   |   |   |    |   |   |   |    |   |   |   |   |   | 2 2 relay outputs                                                                                                    |
| <b>Display colour</b><br>LCD: black                                        | X           |     |    |   |   |   |   |    |   |   |   |    |   |   |   |   |   | Protection class<br>7 IP65 / plug-in terminal                                                                                                |
| Backlight selectable:<br>Red, Green, White, Blue,<br>Yellow , Teal, Purple |             |     |    |   |   |   |   |    |   |   |   |    |   |   |   |   |   | Power pack<br>S 100-240 VAC, DC ±10%<br>W 10-40 VDC, 18-30 VAC                                                                               |
| <b>Num ber of digits</b><br>4-digit                                        | 4           |     |    |   |   |   |   |    |   |   |   |    |   |   |   |   |   | Measuring input:<br>X Multifunctional: Voltage, current, shunt,<br>frequency, Pt100, Pt1000, Thermocouple                                    |
| <b>Pixel</b><br>128x64 Pixel,<br>w ith all graphic features                | С           |     |    |   |   |   |   |    |   |   |   |    |   |   |   |   |   | Analog output 0 none X 1x 0-10 VDC, 0/4-20 mA, 16 Bit                                                                                        |
| <b>Digital input</b><br>none                                               | 0           |     |    |   |   |   |   |    |   |   |   |    |   |   |   |   |   | Z 1x 0-10 VDC, 0/4-20 mA, 12 Bit                                                                                                    |
| Interface RS232<br>Interface RS232<br>Digital input                        | 3<br>4<br>1 |     |    |   |   |   |   |    |   |   |   |    |   |   |   |   |   | Sensorsupply          0       none         2       10 VDC / 50 mA / incl. digital input         3       24 VDC / 50 mA / incl. digital input |

## Contents

| 1. | Brief description 3                                                                         |
|----|---------------------------------------------------------------------------------------------|
| 2. | Assembly 3                                                                                  |
| 3. | Electrical connection and connection examples 4                                             |
|    | 3.1. Terminal pin assignment 4                                                              |
|    | 3.2. Connection examples 5                                                                  |
|    | 3.2.1. Current / Voltage 5                                                                  |
|    | 3.2.2. Pt100 / Pt1000 / Thermocouple                                                        |
|    | 3.2.3. Frequency / Rotational speed6                                                        |
|    | 3.2.4. Count up / count down                                                                |
|    | 3.2.5. Count up / count down                                                                |
|    | 3.3. Interface                                                                              |
| 4. | Description of function and operation10                                                     |
|    | 4.1. Operating and display elements10                                                       |
|    | 4.2. Parameterisation of display parameter, numerical value and words                       |
| 5. | Switch-on the display11                                                                     |
|    | 5.1. Switch-on11                                                                            |
| 6. | Parameterisation 12                                                                         |
|    | 6.1. Selection of input signal, Input type 12                                               |
|    | 6.1.1. Voltage/Current, Volt/Ampere13                                                       |
|    | Setting of final/initial value, End value, Start value, Analog end, Analog start            |
|    | Setting of decimal point, <b>Decimal dot</b>                                                |
|    | Physical dimension (max. 3-digit), <b>User dim.</b>                                         |
|    | Zero slowdown of input signal, Value offset                                                 |
|    | Exceedance/Undercut behaviour, <b>Overrange</b>                                             |
|    | Input of supporting points for linearisation of the measuring signal, <b>Set point num.</b> |
|    | 6.1.2. Temperature, Pt100, Pt1000, Thermocouple, Thermo 14                                  |
|    | Temperature display in °C/°F, <b>Scale unit</b>                                             |
|    | Impedance matching, <b>Adjustment</b>                                                       |
|    | 6.1.3. Pulse metering                                                                       |
|    | 6.1.3.1. Frequency measurement, Frequency                                                   |
|    | Triggering pulse signal, Input signal                                                       |
|    | Range of frequency, Input range                                                             |
|    | Filter, <b>Filter</b>                                                                       |
|    | Setting of final/initial value, End/Start value, Freq. end/start                            |
|    | Setting of decimal point, <b>Decimal dot</b>                                                |
|    | Physical dimension (max. 3-digit), User dim.                                                |
|    | Zero slowdown of input signal, Value offset                                                 |
|    | Input of supporting points for linearisation of the measuring signal, Setpoint num.         |
|    | 6.1.3.2. Rotational speed, Rotary 18                                                        |
|    | I riggering pulse signal, <b>Input signal</b>                                               |
|    |                                                                                             |
|    | Pulses per turn, <b>Pulse/Turn</b>                                                          |
|    | Time base, <b>Time base</b>                                                                 |
|    | Setting of decimal point, <b>Decimal dot</b>                                                |
|    | Physical dimension (max. 3-digit), <b>User dim.</b>                                         |

## Contents

|     | 6.1.3.3. Count up / Count down, Count up, Count down                                |
|-----|-------------------------------------------------------------------------------------|
|     | Triggering pulse signal, <b>Input signal</b>                                        |
|     | Counter base / Input signal, <b>Count base</b>                                      |
|     | Flank, <b>Active edge</b>                                                           |
|     | Prescaler, <b>Prescaler</b>                                                         |
|     | Filter, <b>Filter</b>                                                               |
|     | Display final value and pulse numerical value, End value, End count                 |
|     | Setting of decimal point, <b>Decimal dot</b>                                        |
|     | Physical dimension (max. 3-digit), <b>User dim.</b>                                 |
|     | 6.2. Alarm parameter 20                                                             |
|     | Threshold behaviour, A1 function, A2 function                                       |
|     | Message at threshold failure, A1 fault, A2 fault                                    |
|     | Switching behaviour of the outputs, A1 behaviour, A2 behaviour                      |
|     | Setting of switching threshold, A1 limit, A2 limit                                  |
|     | Setting of hysteresis, A1 hyster., A2 hyster.                                       |
|     | Upper threshold, A1 upper lim., A2 upper lim.                                       |
|     | Lower threshold, A1 lower lim., A2 lower lim.                                       |
|     | Delayed release, A1 off delay, A2 off delay                                         |
|     | On-delay, A1 on delay, A2 on delay                                                  |
|     | Colour change at off-limit condition, A1 colour, A2 colour                          |
|     | Alarm acknowledgement, A1 acknowl., A2 acknowl.                                     |
|     | Activation of buzzer function, A1 buzzer, A2 buzzer                                 |
|     | 6.2.1. Buzzer function and manual counter reset                                     |
|     | 6.3. Analog output 24                                                               |
|     | 6.4. General device parameter 25                                                    |
|     | Setting of measuring time, Measur. time                                             |
|     | Setting of sliding average value, <b>Moving aver.</b>                               |
|     | Representation of initial/final value in the display, Min value, Max. value         |
|     | Allocation of functions to the navigation keys, Dir. keys                           |
|     | Background colour, Stand. color                                                     |
|     | 6.5. Safety parameter for parameterisation locking 26                               |
|     | Assignment of an individual numerical code for parameterisation release, Admin code |
|     | Allocation of user code for locking of parameters, User code                        |
|     | Activation/Deactivation of programming interlock, <b>run</b>                        |
| 7.  | RS485 / RS232 Modbus device interface27                                             |
| 8.  | Reset to default values                                                             |
|     | Setting back parameter to delivery conditions                                       |
| 9.  | Technical data 37                                                                   |
| 10. | Safety advices40                                                                    |
| 11. | Error elimination 41                                                                |

## 1. Brief description

The panel meter **IML2-2** was designed for measuring of various input signals and their indication on a LCDdisplay with all graphic features with multicoloured backlight. The configuration happens via 4 front keys or via an optional PC software. The sensor signal can be a signal of 0-10 VDC voltage or 0/4-20 mA current, a resistance thermometer, a thermocouple or a pulse signal. Optionally the conditions of the sensor signal can be evaluated via two changeover contacts, one analog output of 0/4-20 mA, 0-10 VDC or one RS232/RS485 interface. Via a digital input, actions like e.g. TARA can be executed. The **IML2-2** was equipped with a buzzer alarm for the audible signalling of an error status.

The indicator is suitable for voltage supplies of 100-240 VAC/DC or 10-40 VDC/18-30 VAC and available in housing size 96x96mm.

## 2. Assembly

Read the Safety advices on page 40 before installation and keep this user manual for future reference.

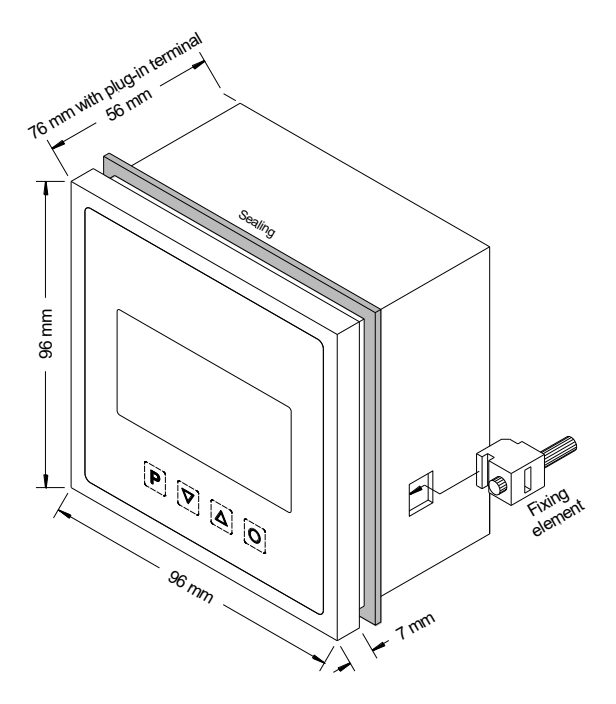

- 1. After removing the fixing elements, insert the device.
- 2. Check the seal to make sure it fits securely.
- 3. Click the fixing elements back into place and tighten the clamping screws by hand. Then use a screwdriver to tighten them another half a turn.

#### CAUTION! The torque should not exceed 0.1 Nm!

## 3. Electrical connection

## 3.1. Terminal pin assignment

Type ML2-2UX.000X.S70AD with a supply of 100-240 VAC, DC ±10% Type ML2-2UX.000X.W70AD with a supply of 10-40 VDC, galv. isolated, 18-30 VAC

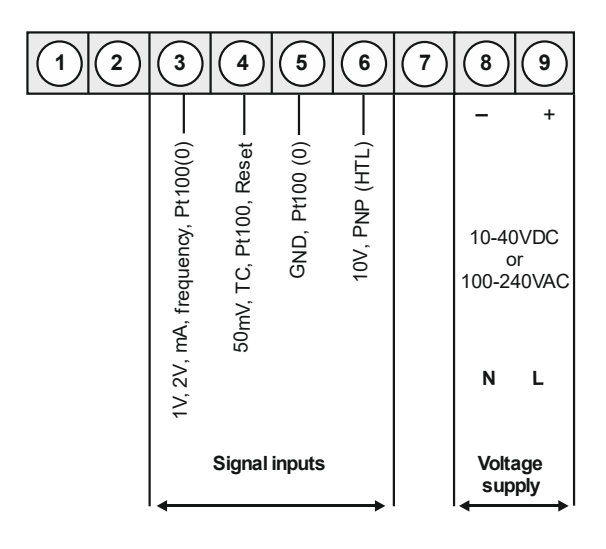

Options:

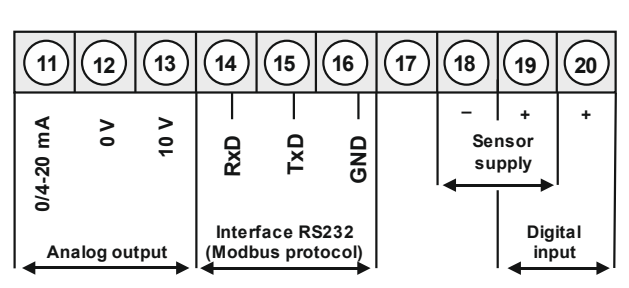

alternative to RS232

**S1** 

22

Relay 1

21

S2

25

Relay 2

26

24

23

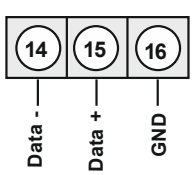

Interface RS485 (Modbus protocol)

9

## 3.2. Connection examples

Below please find some connection examples which show practical applications:

#### 3.2.1. Current / Voltage

#### IML2-2 in combination with a 2-wire-sensor 4-20 mA

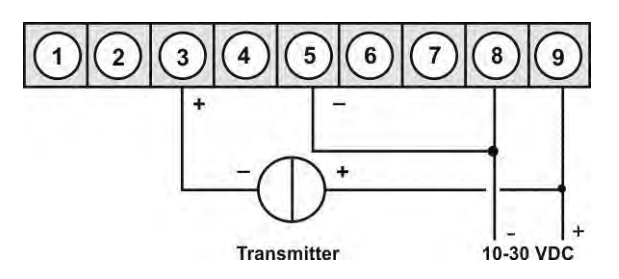

#### IML2-2 in combination with a 3-wire-sensor 0-10 V

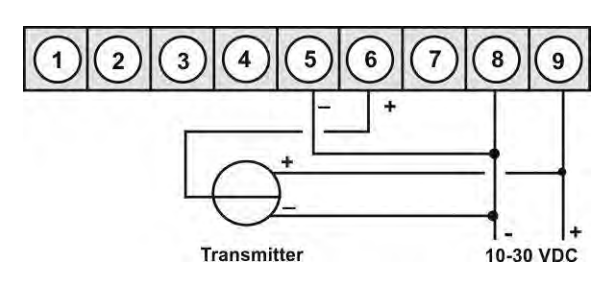

#### **IML2-2** indicators

With current/voltage input in combination with a 24 VDC sensor supply:

#### 2-wire sensor 4-20 mA

18

#### upper terminal lower terminal upper terminal lower terminal 7 3 4 5 6 8 19 9 18 19 3 4 5 6 7 8 10-30 VDC 10-30 VDC or or 230 VAC 230 VAC ÷ N Ν Transmitter Transmitter

#### 3-wire sensor 0-10 V

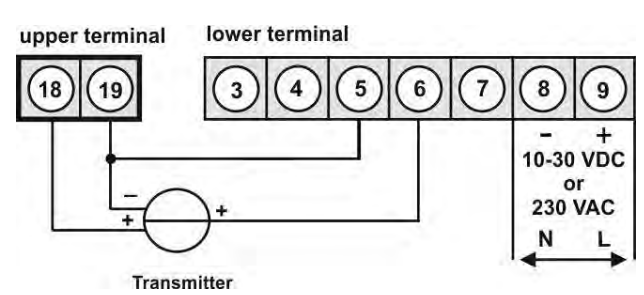

#### IML2-2 in combination with a 3-wire-sensor 0/4-20 mA

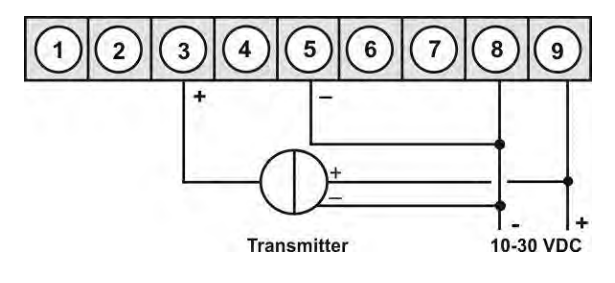

#### 3-wire sensor 0-20 mA

### 3.2.2. Temperature

#### Pt100 3-wire

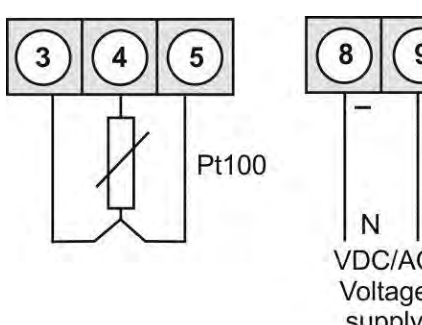

9 L VDC/AC Voltage supply

Thermocouple

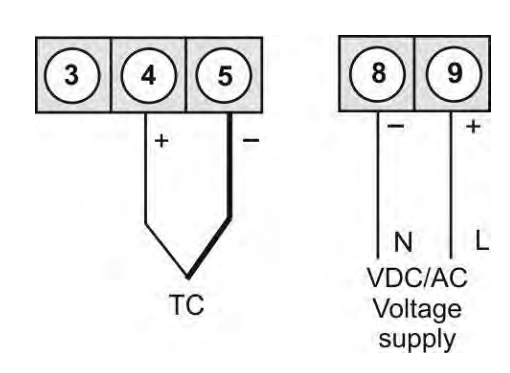

## 3.2.3. Frequency / Rotational speed

#### 3-wire TTL

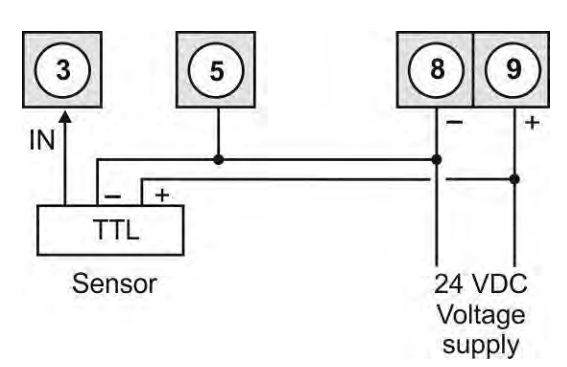

#### 3-wire PNP

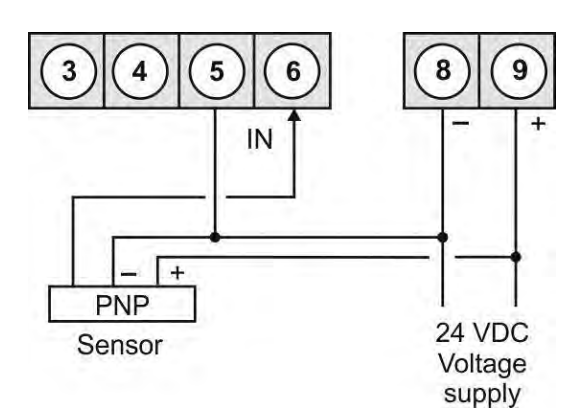

Pt1000 2-wire

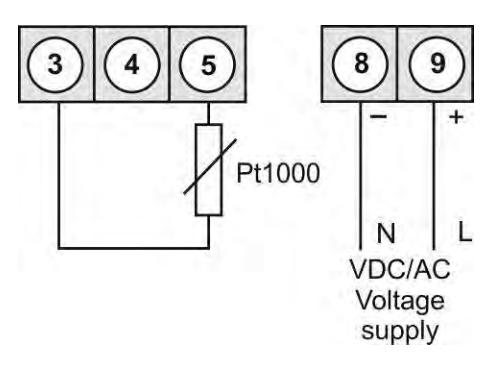

3-wire TTL in combination with a 24 VDC sensor supply

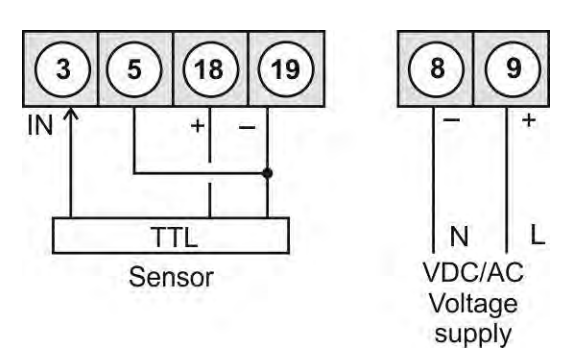

3-wire PNP in combination with a 24 VDC sensor supply

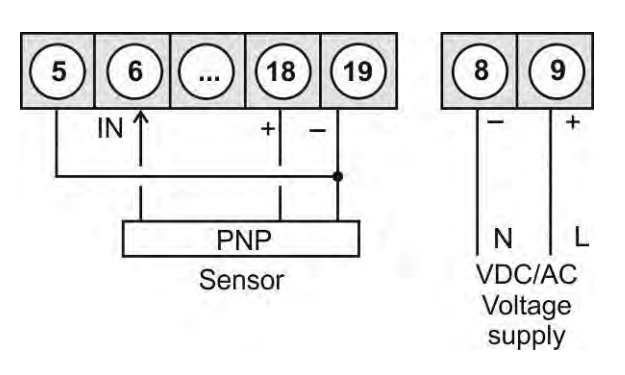

#### 3-wire NPN

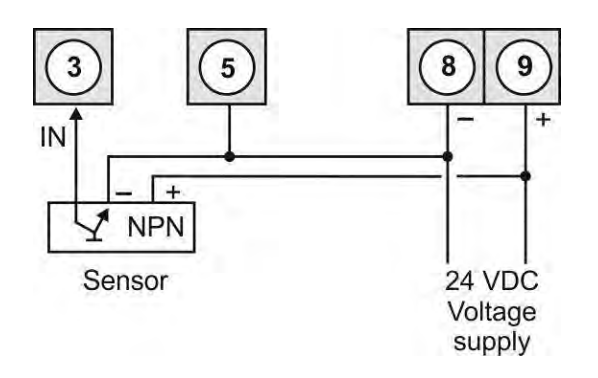

## 3-wire NPN in combination with a 24 V sensor suppy

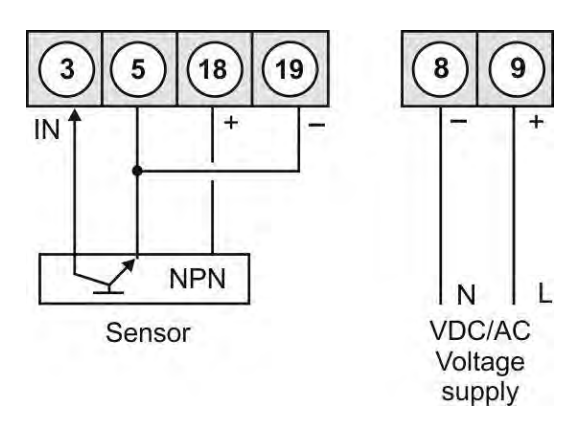

#### 3-wire NPN with required external resistance

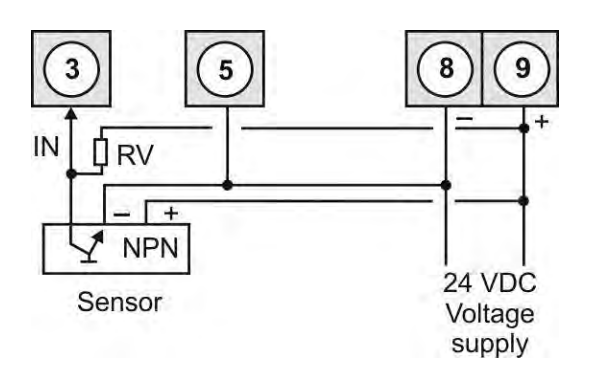

#### 3-Leiter PNP with external resistance circuit

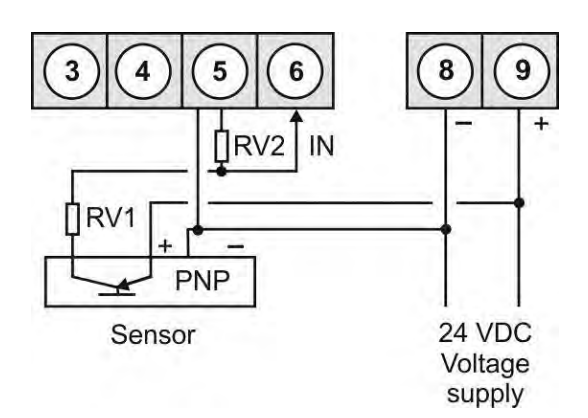

## NPN in combination with a 24 V sensor supply and required external resistance

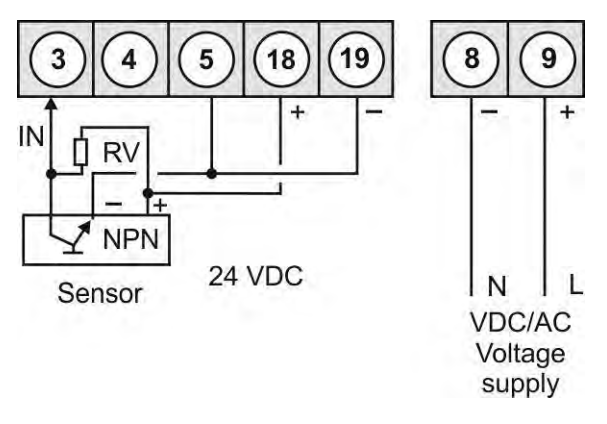

## PNP in combination with a 24 V sensor supply and external resistance circuit

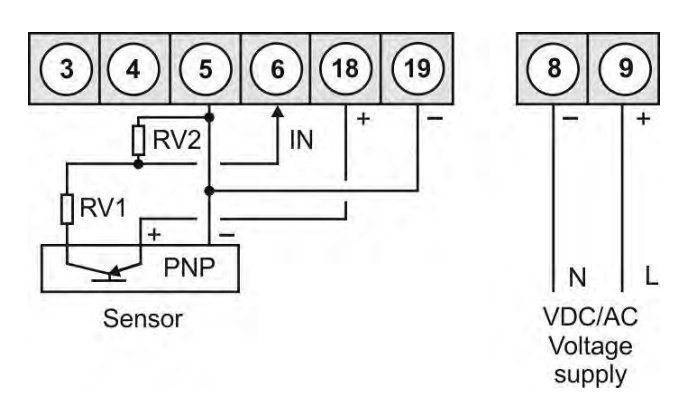

### 3.2.4. Counter

Use the following connection examples for frequency/rotational speed and reset input, if you use the counter function.

#### Manual reset with external sensor

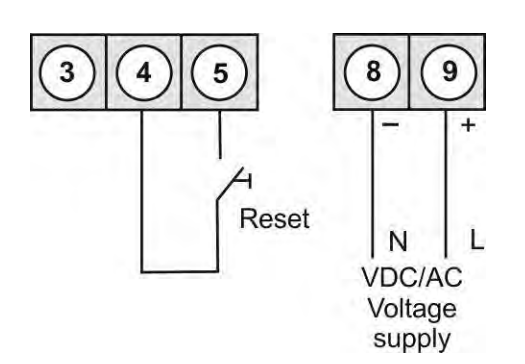

## Automatic reset with output 2 and manual reset with external sensor

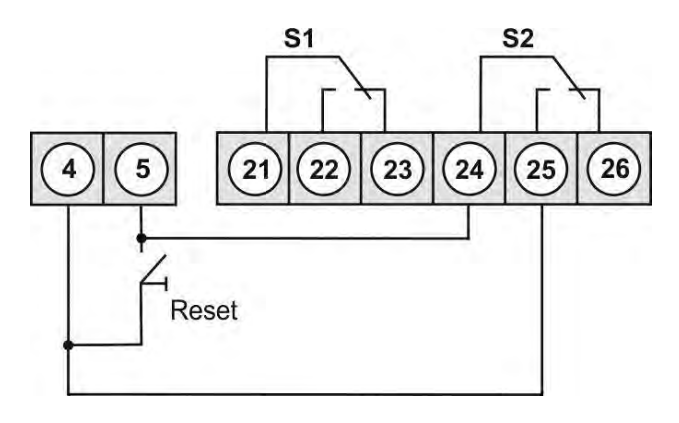

## 3.2.5. Digital input

## IML2-2 with one digital input in combination with a 24 VDC sensor supply

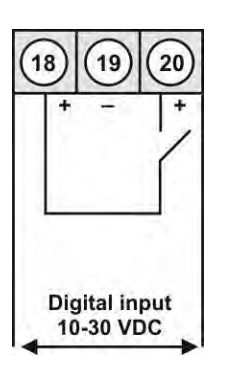

## IML2-2 with digital input and external voltage source

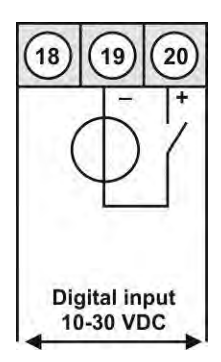

## 3.3. Interface

#### Connection of RS485

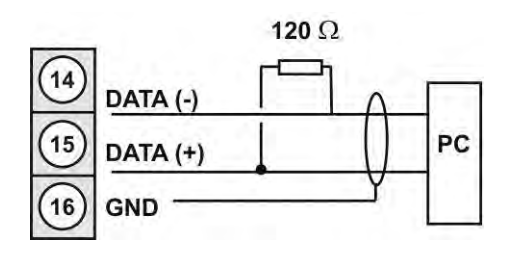

The **RS485** interface has to be connected via shielded data line with twistest pair wires. Each end of the bus segment needs to be connected to a termination of the bus wire. It is required to ensure a secure data transfer to the bus. Therefor a resistance ( $120\Omega$ ) must be switched between the lines Data A (-) Terminal 14 and Data (+) Terminal 15.

#### **Connection of RS232**

The lines of the **RS232** interface need to be connected 1:1, TxD ton TxD and RxD ton RxD.

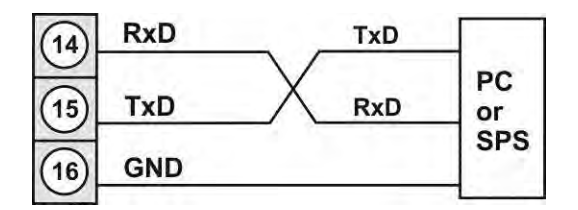

## 4. Description of function and operation

## 4.1. Operation and display elements

The device comes with four keys, with which the device can be adjusted and deposited functions can be recalled during operation. Adjustable or changeable parameters are always displayed inversed. The selected adjustments in the parameter level need to be confirmed with **[P]** and are thus saved. During configuration mode the parameter name appears in the upper part of the window and in the middle, the current adjustment is shown. Beneath appears a help text in ticker form. Change between the different parameters with the navigation keys **[\nabla] & [\Delta].** 

| Key symbol      | Function during operating mode                                                                                                    | Function during parameterisation                                       |
|-----------------|----------------------------------------------------------------------------------------------------|------------------------------------------------------------------------|
| Program key [P] | Change into parameterisation with the <b>[P]-key</b> .                                                                                         | Change into a lower parameter level or to the deposited value.         |
| Up-key [▲]      | Depending on selected key function,the maximum-value can be recalled or a higher threshold can be changed with the <b>[]</b> -key.             | Change between parameters and change of parameters in the value level. |
| Down-key [▼]    | Depending on selected key function, the minimum-value can be recalled or a lower threshold can be changed with the $[ \mathbf{\nabla} ]$ -key. | Change between parameters and change of parameters in the value level. |

A switch relay or an activated switching point can be reported visually by a colour change of the background lighting. A display overflow/underflow is displayed with arrows  $\uparrow\uparrow\uparrow/\downarrow\downarrow\downarrow\downarrow$ . An activated switching point can be reported by a changeover contact, colour change of the background lighting and a buzzer.

### 4.2. Parameterisation of device parameter, numerical values and words.

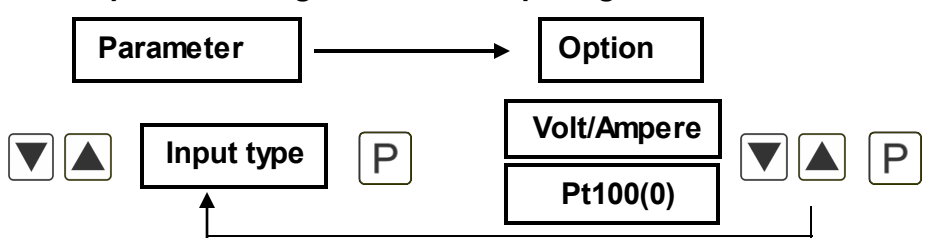

#### Device parameter, e.g. selection of input signal

#### Numerical values, e.g. upper range value

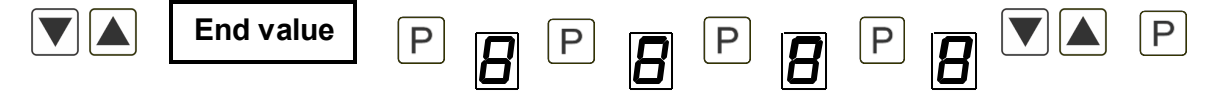

Adjust numerical values from the highest to the smallest digit with  $[\checkmark] [\triangle]$  and confirm them digit per digit by shortly pressing the **[P]**-key. A minus sign can only be parameterised on the leftmost digit. After the last digit, the input switches again onto the leftmost position. For a take-over keep the **[P]**-key pressed for a longer time. Here, a monitoring of the range and if necessary a correction option take place.

#### Words, e.g. Area name

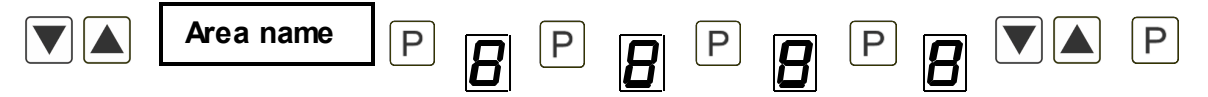

A long pushing of the **[P]**-key leads to a take-over of the words. Only the words that are on the left of the current cursor position are taken over. All visible alphabetic or numeric characters that stand after the current cursor position will be deleted. A text length of maximum 15 characters is available. Special characters and small letters can be selected by long pushing of the navigation keys.

## 5. Switch-on the display

#### 5.1. Switch-on

Once the installation is complete, start the device by applying the voltage supply. Check beforehand once again that all the electrical connections are correct.

#### Starting sequence

During the switching-on process, the device type and the software version are shown for 3 seconds. After the start-up sequence, the device switches to operation/display mode.

## 6. Parameterisation

## 6.1. Selection of the input signal: Input type

An allocation of the input type takes place during the setting of the type. The following 8 input types are available: Voltage/Current, Pt100(0), Thermocouple, Frequency, Rotational speed, Count up, Count down and Extern.

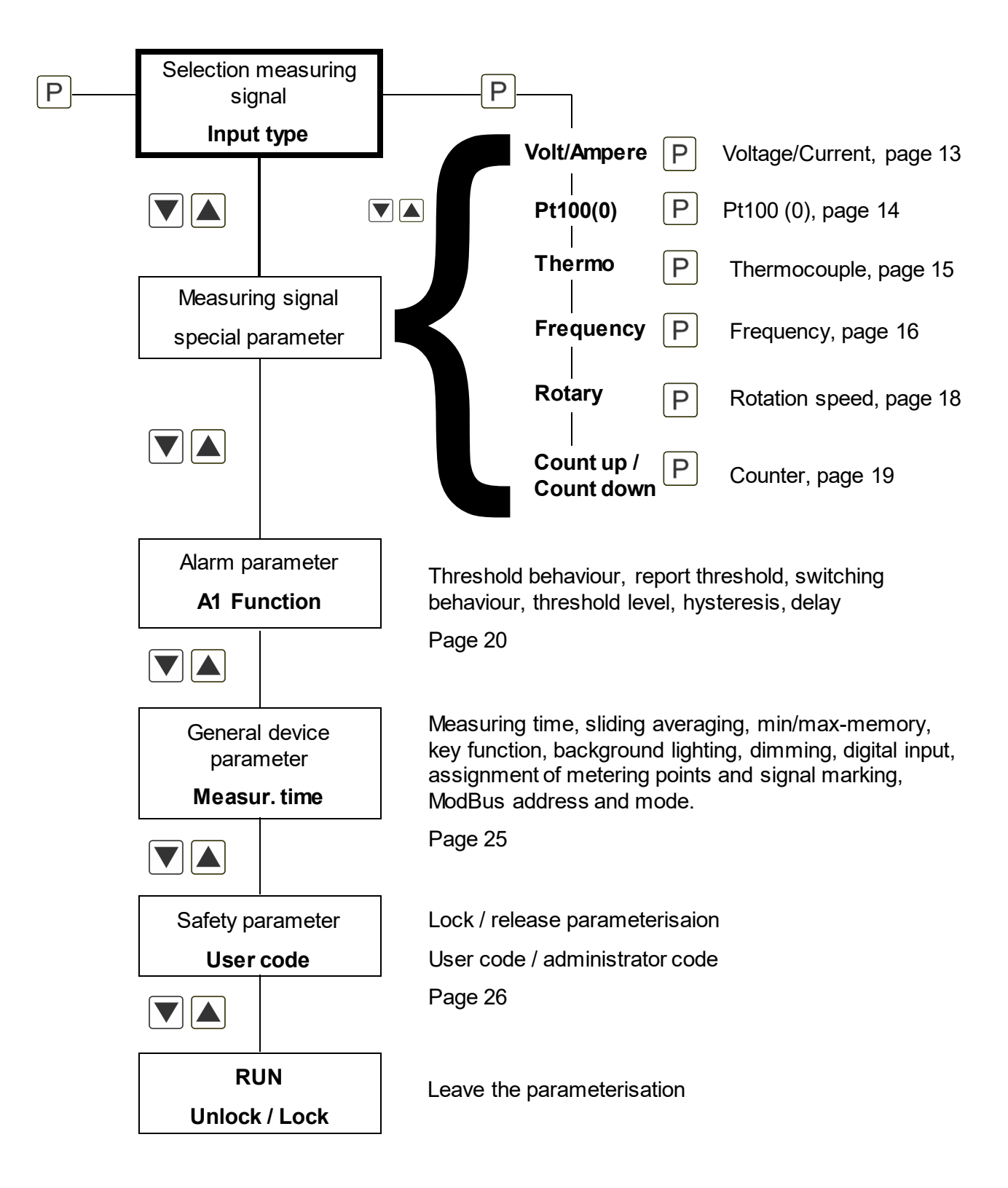

## 6.1.1. Device parameter for the allocation of voltage/current signals: VoLT, AMPE

| Signal input: 0. | .10 V, 0 | .2 V, 01 | V, 050 | mV, 0/420 mA |
|------------------|----------|----------|--------|--------------|
|------------------|----------|----------|--------|--------------|

| Parameter     | Option to/or  |               | Default       |
|---------------|---------------|---------------|---------------|
| 1234567891234 | 1234567891234 | 1234567891234 | 1234567891234 |
| Input type    | Volt/Ampere   |               |               |
|               | 0-10 V        | 0-2 V         | 0-10 V        |
| Input range   | 0-1 V         | 0-50 mV       |               |
|               | 0-20 mA       | 4-20 mA       |               |
| End value     | -1999         | +9999         | 1000          |
| Start value   | -1999         | +9999         | 0             |
| Decimal dot   | 0             | 0.000         | 0             |
| User dim.     | AAA           | ZZZ           |               |
| Analog end    | -19.99V       | 99.99V        | 10.00V        |
| Analog start  | -19.99V       | 99.99V        | 0.00V         |
| Value offset  | -1999         | +9999         | 0             |
| Overrange     | no            | ADC           | no            |
|               | Range         | 5% range      |               |
|               | 10% range     |               |               |
| Setpoint num. | 0             | 9             | 0             |
| Display SP#1  | -1999         | +9999         |               |
| Analog SP#1   |               |               |               |
|               |               |               |               |
| Display SP#9  | -1999         | +9999         |               |
| Analog SP#9   |               |               |               |

#### Help text in ticker mode for parameterisation:

| Parameter     | Option to/or                                                         |
|---------------|----------------------------------------------------------------------|
| Input type    | Select the measure or sensor type.                                   |
| Input range   | Select the desired measurement range.                                |
| End value     | Set the value for the chosen analog end.                             |
| Start value   | Set the value for the chosen analog start.                           |
| Decimal dot   | Select the position of the shown decimal point in the display.       |
| User dim.     | Define the user specified dimension.                                 |
| Analog end    | Define the analog end value of the selected measuring range.         |
| Analog start  | Define the analog start value of the selected measuring range.       |
| Value offset  | Select the optional offset for the linearization                     |
| Overrange     | Choose the analog overflow and underflow behaviour of the indicator. |
| Setpoint num. | Select the number of additional setpoints.                           |
| Display SP#x  | Set the display value for the following analog signal value.         |
| Analog SP#x   | Set the analog signal value for the previous display value.          |

#### 6.1.2. Device parameter for the allocation of Pt100(0): Pt100

Signal input: resistance-thermometer Pt100(0)

| Parameter     | Option to/or   |               | Default       |
|---------------|----------------|---------------|---------------|
| 1234567891234 | 1234567891234  | 1234567891234 | 1234567891234 |
| Input type    | Pt100(0)       |               |               |
| Sensor type   | Pt100 (200°C)  | Pt100 (850°C) | Pt100 (200°C) |
|               | Pt1000 (850°C) |               |               |
| Scale unit    | °C             | °F            | °C            |
| Adjustment    | -19.9°C        | +19.9°C       | 0.0°C         |
|               | -35.9°F        | +35.9°F       | 0.0°F         |

At the Pt100-3-wire signal recording it differs between Pt100 (200.0°C) for -50...200°C and Pt100 (850°C) with -200...850°C measuring range. In the first case an additional decimal place will be displayed. At the Pt1000-2-wire signal recording, the maximum measuring range of -200...850°C is directly covered by the input and the temperature will be displayed without decimal place.

### Help text in ticker mode for parameterisation:

| Parameter   | Option to/or                                                                  |
|-------------|-------------------------------------------------------------------------------|
| Input type  | Select the measure or sensor type.                                            |
| Sensor type | Select the connection type and resolution of the Pt100(0) temperature sensor. |
| Scale unit  | Choose the scale unit for the displayed temperature.                          |
| Adjustment  | Set the measurement offset in °C/°F.                                          |

Device parameter for the allocation of thermocouples: **Thermo** Signal input thermo couples type: L, J, K, B, S, N, E, T, R

| Parameter     | Option to/or  | Option to/or |              |               |        |  |  |
|---------------|---------------|--------------|--------------|---------------|--------|--|--|
| 1234567891234 | 1234567891234 |              | 123456789123 | 1234567891234 |        |  |  |
| Input type    | Thermo        |              |              |               |        |  |  |
| Sensor type   | Туре К        | Туре В       | Type S       | Туре N        | Туре К |  |  |
|               | Туре Е        | Туре Т       | Type R       | Type L        |        |  |  |
|               | Type J        |              |              |               |        |  |  |
| Scale unit    | °C            |              | °F           |               | °C     |  |  |
| Adjustment    | -19.9°C       |              | +19.9°C      |               | 0.0°C  |  |  |
|               | -35.9°F       |              | +35.9°F      | 0.0°F         |        |  |  |

| Parameter   | Option to/or                                                                      |
|-------------|-----------------------------------------------------------------------------------|
| Input type  | Select the measure or sensor type.                                                |
| Sensor type | Select the connection type and resolution of the thermocouple temperature sensor. |
| Scale unit  | Choose the scale unit for the displayed temperature.                              |
| Adjustment  | Set the measurement offset in °C/°F.                                              |

## 6.1.3 Pulse metering

## 6.1.3.1 Device parameter for the allocation of frequency metering 0-9999 Hz: Frequency Signal input: TTL, NPN, PNP, Namur

| Parameter     | Option to/or  |               | Default       |
|---------------|---------------|---------------|---------------|
| 1234567891234 | 1234567891234 | 1234567891234 | 1234567891234 |
| Input type    | Frequency     |               |               |
| Input signal  | TTL           | NPN           | TTL           |
|               | PNP           | NAMUR         |               |
| Input range   | 9.999Hz       | 99.99Hz       | 9999Hz        |
|               | 999.9Hz       | 9999Hz        |               |
| Filter        | 2Hz           | 5Hz           | no            |
|               | 10Hz          | 20Hz          |               |
|               | 50Hz          | 100Hz         |               |
|               | 200Hz         | 500Hz         |               |
|               | no            |               |               |
| End value     | -1999         | +9999         | 1000          |
| Start value   | -1999         | +9999         | 0             |
| Decimal dot   | 0             | 0.000         | 0             |
| User dim.     | AAA           | ZZZ           |               |
| Freq. end     | 0000Hz        | 9999Hz        | 1000Hz        |
| Freq. start   | 0000Hz        | 9999Hz        | 0Hz           |
| Value offset  | -1999         | +9999         | 0             |
| Setpoint num. | 0             | 9             | 0             |
| Display SP#1  | -1999         | +9999         |               |
| Freq. SP#1    |               |               |               |
|               |               |               |               |
| Display SP#9  | -1999         | +9999         |               |
| Freq. SP#9    |               |               |               |

| Parameter     | Option to/or                                                                      |
|---------------|-----------------------------------------------------------------------------------|
| Input type    | Select the measure or sensor type.                                                |
| Input signal  | Choose the type of input signal.                                                  |
| Input range   | Select the required frequency range.                                              |
| Filter        | Choose an additional frequency filter to reduce the recognition of faulty pulses. |
| End value     | Set the display value for the higher frequency.                                   |
| Start value   | Set the display value for the lower frequency.                                    |
| Decimal dot   | Select the position of the shown decimal point in the display.                    |
| User dim.     | Define the user specified dimension.                                              |
| Freq. end     | Define the frequency end value for the given display end value.                   |
| Freq. start   | Define the frequency start value for the given display start value.               |
| Value offset  | Set the optional offset of the display value.                                     |
| Setpoint num. | Select the number of additional setpoints.                                        |
| Display SP#x  | Set the display value for the following frequency value.                          |
| Freq. SP#1    | Set the frequency signal value for the previous display value.                    |

## **6.1.3.2 Device parameter for the allocation of rotation speed metering 0-9999 Hz: Rotary** Signal input: TTL, NPN, PNP, NAMUR

| Parameter     | Option to/or  |               | Default       |
|---------------|---------------|---------------|---------------|
| 1234567891234 | 1234567891234 | 1234567891234 | 1234567891234 |
| Input type    | Rotary        |               |               |
| Input signal  | ΠL            | NPN           | TTL           |
|               | PNP           | NAMUR         |               |
| Filter        | 2Hz           | 5Hz           | no            |
|               | 10Hz          | 20Hz          |               |
|               | 50Hz          | 100Hz         |               |
|               | 200Hz         | 500Hz         |               |
|               | no            |               |               |
| Pulse/turn    | 0001          | 9999          | 1             |
| Time base     | Seconds       | Minutes       | Minutes       |
|               | Hour          |               |               |
| Decimal dot   | 0             | 0.000         | 0             |
| User dim.     | AAA           | ZZZ           |               |

The rotational speed setting stands for a simplified frequency metering, only the essential parameter are shown.

| Parameter    | Option to/or                                                                      |
|--------------|-----------------------------------------------------------------------------------|
| Input type   | Select the measure or sensor type.                                                |
| Input signal | Choose the type of input signal.                                                  |
| Filter       | Choose an additional frequency filter fo reduce the recognition of faulty pulses. |
| Pulse/turn   | Select the resolution/counts of pulses per turn.                                  |
| Time base    | Choose the time base to the shaft speed.                                          |
| Decimal dot  | Select the position of the shown decimal point in the display.                    |
| User dim.    | Define the user specified dimensions.                                             |

## 6.1.3.3 Device parameter for the allocation of upwards/downwards counter: Count up, Count down

| Signal | innut <sup>.</sup> | TTI  | NPN     | PNP   | NAMUR |
|--------|--------------------|------|---------|-------|-------|
| Siynai | input.             | ιι∟, | INF IN, | FINE, |       |

| Parameter     | Option to/or  |               | Default       |
|---------------|---------------|---------------|---------------|
| 1234567891234 | 1234567891234 | 1234567891234 | 1234567891234 |
| Input type    | Count up      | Count down    |               |
| Input signal  | π             | NPN           | TTL           |
|               | PNP           | NAMUR         |               |
| Count base    | Pulses        | Seconds       | Pulses        |
|               | Minutes       |               |               |
| Active edge   | Positive      | Negative      | Positive      |
| Prescaler     | 0001          | 9999          | 1             |
| Filter        | 2Hz           | 5Hz           | no            |
|               | 10Hz          | 20Hz          |               |
|               | 50Hz          | 100Hz         |               |
|               | 200Hz         | 500Hz         |               |
|               | no            |               |               |
| End value     | -1999         | +9999         | 1000          |
| End count     | 0001          | 9999          | 1000          |
| Decimal dot   | 0             | 0.000         | 0             |
| User dim.     | AAA           | ZZZ           |               |

| Parameter    | Option to/or                                                                      |
|--------------|-----------------------------------------------------------------------------------|
| Input type   | Select the measure or sensor type.                                                |
| Input signal | Choose the type of input signal.                                                  |
| Count base   | Choose the source of counting.                                                    |
| Active edge  | Select the active edge.                                                           |
| Prescaler    | The prescaler is able to be increased to work with higher frequency signals.      |
| Filter       | Choose an additional frequency filter to reduce the recognition of faulty pulses. |
| End value    | Define the display value for reaching the end count.                              |
| End count    | Define the counting value for the end value.                                      |
| Decimal dot  | Select the position of the shown decimal point in the display.                    |
| User dim.    | Define the user specified dimensions.                                             |

## 6.2. Alarm parameter

| Parameter     | Option to/or  |                | Default       |
|---------------|---------------|----------------|---------------|
| 1234567891234 | 1234567891234 | 1234567891234  | 1234567891234 |
| A1 function   | Off           | On             | Off           |
|               | Exceed limit  | Undercut limit |               |
|               | In the range  | Out of range   |               |
|               | Digital input | MODBUS         |               |
| Δ1 fault      | No change     | Off            | No change     |
|               | On            |                |               |
| A1 behaviour  | Active High   | Active Low     | Active High   |
| A1 limit      | -1999         | +9999          | 100           |
| A1 hyster.    | 0000          | 9999           | 0             |
| A1 upper lim. | -1999         | +9999          | 200           |
| A1 lower lim. | -1999         | +9999          | 100           |
| A1 off delay  | 000s          | 5999s          | 0 sec         |
| A1 on delay   | 000s          | 5999s          | 0 sec         |
| A1 color      | Red           | Green          | Red           |
|               | Blue          | White          |               |
|               | Yellow        | Teal           |               |
|               | Purple        | No change      |               |
| A1 acknowl.   | On            | Off            | Off           |
| A1 buzzer     | On            | Off            | Off           |
| A1 procval    | Local         | Remote         | Local         |
| A2 function   | Off           | On             | Off           |
|               | Exceed limit  | Undercut limit |               |
|               | In the range  | Out of range   |               |
|               | Digital input | MODBUS         |               |
| A2 fault      | No change     | Off            | No change     |
|               | On            |                |               |
| A2 behaviour  | Active High   | Active Low     | Active High   |
| A2 limit      | -1999         | +9999          | 300           |
| A2 hyster.    | 0000          | 9999           | 0             |
| A2 upper lim. | -1999         | +9999          | 400           |
| A2 lower lim. | -1999         | +9999          | 300           |
| A2 off delay  | 000s          | 5999s          | 0 sec         |
| A2 on delay   | 000s          | 5999s          | 0 sec         |

| Parameter   | Option to/or |           | Default |
|-------------|--------------|-----------|---------|
| A2 Color    | Red          | Green     | Red     |
|             | Blue         | White     |         |
|             | Yellow       | Teal      |         |
|             | Purple       | No change |         |
| A2 acknowl. | On           | Off       | Off     |
| A2 buzzer   | On           | Off       | Off     |
| A2 procval  | Local        | Remote    | local   |

| Parameter     | Option to/or                                                                                  |
|---------------|-----------------------------------------------------------------------------------------------|
| A1 function   | Choose the limit behaviour. The other parameter are not displayed by "Off".                   |
| A1 fault      | Choose the limit fault behaviour. On an internal error, the alert goes to the selected state. |
| A1 behaviour  | Choose the limit behaviour.                                                                   |
| A1 limit      | Define the limit value for the choosed function.                                              |
| A1 hyster.    | Define the hysteresis for the limit value.                                                    |
| A1 upper lim. | Define the upper limit for the range control.                                                 |
| A1 lower lim. | Define the lower limit for the range control.                                                 |
| A1 off delay  | Define the delay time to off state for the alert.                                             |
| A1 on delay   | Define the delay time to on state for the alert.                                              |
| A1 color      | Choose the background color which will be activated by the alert.                             |
| A1 acknowl.   | Switch the acknowledgement function of the alert on or off.                                   |
| A1 buzzer     | Switch the buzzer function on or off.                                                         |
| A1 procval    | Choose the process value source local or remote.                                              |
| A2 function   | Choose the limit behaviour. The other parameter are not displayed by "Off".                   |
| A2 fault      | Choose the limit fault behaviour. On an internal error, the alert goes to the selected state. |
| A2 behaviour  | Choose the limit behaviour.                                                                   |
| A2 limit      | Define the limit value for the choosed function.                                              |
| A2 hyster.    | Define the hysteresis for the limit value.                                                    |
| A2 upper lim. | Define the upper limit for the range control.                                                 |
| A2 lower lim. | Define the lower limit for the range control.                                                 |
| A2 off delay  | Define the delay time to off state for the alert.                                             |
| A2 on delay   | Define the delay time to on state for the alert.                                              |

| Parameter   | Option to/or                                                      |
|-------------|-------------------------------------------------------------------|
| A2 color    | Choose the background color which will be activated by the alert. |
| A2 acknowl. | Switch the acknowledgement function of the alert on or off.       |
| A2 buzzer   | Switch the buzzer function on or off.                             |
| A2 procval  | Choose the process value source local or remote.                  |

#### A1 function: Limit value behaviour

Change between the different working types of switching outputs by using the functional principle. If **A1 function = Off** was selected, the relevant switching point parameter will not be displayed.

Under menu item "Ax function" you find the setting "ModBus". Via this setting it is possible to control the alarm directly via register "Ax active". It works like a digital input, which is set via the ModBus. The corresponding register can be found in the ModBus protocol.

For the remote control "Remote contr." needs to be activated under the menu item of the device.

| Off            | The switching point is without function and relevant parameter will not be displayed (Default status).                                                             |
|----------------|----------------------------------------------------------------------------------------------------|
| On             | The switching point is switched on during measuring operation and corresponding parameter (except <b>A1 fault</b> and <b>A1 behaviour</b> ) will not be displayed. |
| Exceed limit   | Switch at threshold value exceedance.                                                                                                    |
| Undercut limit | Switch at threshold value undercut.                                                                                                    |
| In the range   | Switch within the preset range.                                                                                                    |
| Out of range   | Switch outside the preset range.                                                                                                    |
| Digital input  | Activation via external signal                                                                                                    |
| Modbus         | Activation via register "Ax activce"                                                                                                    |

#### A1 fault: Report at threshold value errors

If a check sum should not be correct or the range of value is affected, the switching point behaviour can be preset.

| On        | Selected switching point behaviour is activated.                                                                              |  |  |  |  |
|-----------|----------------------------------------------------------------------------------------------------|--|--|--|--|
| Off       | The switching points behave contrary. The maloperation transcribes the actual threshold function in case of an occured error. |  |  |  |  |
| No change | An error has no defined influence.                                                                                            |  |  |  |  |

#### A1 behaviour: Switching behaviour of the outputs

Depending on connection and operating mode the switching outputs do support and work inverted. This means under alarm condition the switching outputs will be deactivated. Thus the alarm condition remains in case of a device failure.

| Active High | The output is switched to HIGH / voltage supply without alarm condition. |
|-------------|--------------------------------------------------------------------------|
| Active Low  | The output is switched to LOW / GND without alarm condition.             |

#### A1 limit: Threshold level

Here the threshold level is defined that activates/deactivates an alarm. This parameter will not be recalled if the window function is used.

#### A1 hyster.: Hysteresis

The hysteresis defines a difference to the limit value which defines the delay of an alarm. This parameter will not be recalled if the window function is used.

#### A1 upper lim: Upper limit value

#### A1 lower lim: Lower limit value

For range functions **A1 function = in the range** or **out of range** this value defines the upper/lower limit of the window function between "-1999...9999". This parameter will not be displayed with other functional principles. The functional principle can change between switching point 1 and 2.

#### A1 off delay: Dropout delay

Preset a delayed switching-off of 0-5999 seconds for the limit values. The time value will not be saved permanently and is set back by restart of the device. Furthermore the alarm condition will be detected during restart, without considering the preset delay.

#### A1 on delay: On-delay

Preset a delayed switching-on of 0-5999 seconds for the limit values. The time value will not be saved permanently and is set back by restart of the device. Furthermore the alarm condition will be detected during restart, without considering the preset delay.

#### A1 colour: background color

Via "Ax color" a change of colour can be identified if an alarm occured. If "No change" was selected, the alarm has no effect on a change of colour in the display. If "A1 color" and "A2 color" are occupied with different colours, then "A2 color" overwrites the selected "A1 color", if they occur simultaneously.

#### A1 acknowl.: alarm acknowledgement

The alarm acknowledgement will be adjusted via "Ax acknowledge" for each alarm. In case of an alarm, reset the alarm indication via the **[O]**-key or optionally via the digital input. Independent from a continuing alarm condition.

#### Differentiate between 4 alarm conditions:

- switching output to alarm 1 activated / buzzer to alarm 1 activated

- switching output to alarm 2 activated / buzzer to alarm 2 activated

The acoustic signal occurs, if one of the buzzer conditions was activated.

#### A1 buzzer: Buzzer (acoustic alarm)

A buzzer function can be activated as well as alarm. It can be activated on one or both alarms.

#### Note: Alarm functions A1 and A2 are equal!

#### 6.2.1 Buzzer function and manual counter reset

Additionally to change of colour and/or switching point process, an acoustic alarm can be generated via the buzzer function (A1 / A2 buzzer). The acknowledgement happens via the **[O]**-key on the front, which needs to be pushed for at least 2 seconds, or via the digital input (Dig input) if it was parameterised on "Accept alert". With activated counter function "Count down / Count up", differ between setting back the "BUZZER" or "COUNTER". Make a selection with the navigation keys **[V] [**] **[**] and confirm via the **[P]**-key. If "COUNTER" was selected, select under report "Reset counter" between "Yes" and "No". This helps additionally to prevent an accidental setting back.

## 6.3. Analog output parameter

| Parameter      | Option to/or |           |           | _      | Default    |
|----------------|--------------|-----------|-----------|--------|------------|
| AO Source      | Act.value    | Min value | Max value |        | Act. value |
| AO Range       | 4-20 mA      | 0-10 V    | 0-20 mA   |        | 4-20 mA    |
| AO End value   | -1999        | +9999     |           |        | 1000       |
| AO Start value | -1999        | +9999     |           |        | 0          |
| AO Overrange   | Edge         | to End    | to Off    | to Min | Edge       |
|                | to Max       |           |           |        |            |

#### Help text in ticker mode for parameterisation:

| Parameter      | Options                                                   |
|----------------|-----------------------------------------------------------|
| AO Source      | Select the input source of analog output.                 |
| AO Range       | Select the output range.                                  |
| AO End value   | Set the analog output end value.                          |
| AO Start value | Set the analog output start value.                        |
| AO Overrange   | Choose the analog output overflow and underflow behavior. |

#### AO Source - Select reference to analog output

The analog output signal can refer to different functions, in detail these are the current measurand, the minimum value or the maximum value.

#### AO Range – Select analog output

Available are 3 output signals: 4-20 mA, 0-10 V or 0-20 mA. Select the desired signal with this function.

**AO End value** – Adjustment of the final value of the analog output up to max. +9999.

AO Start value – Adjustment of the initial value of the analog output up to min. -1999.

#### AO Overrange - Overflow behaviour

To recognise and evaluate faulty signals, e.g. via a control system, the overflow behaviour of the analog output can be defined. As underflow can be seen either **Edge** (the analog output runs onto the set limits of e.g. 4 and 20 mA), **to.Off** (input value smaller than initial value, analog output switches to e.g. 4 mA) or **to.End** (higher than the final value, analog output switches to e.g. 20 mA).

If **to.Min** or **to.Max** were adjusted, the analog output switches to the smallest or largest possible binary value. This means values of e.g. 0 mA, 0 VDC or values higher than 20 mA or 10 VDC can be reached.

### 6.4. General device parameter

| Parameter     | Option to/or  |               | Default       |
|---------------|---------------|---------------|---------------|
| 1234567891234 | 1234567891234 | 1234567891234 | 1234567891234 |
| Meas. Time    | 0.01 sec      | 2.00 sec      | 1.00 sec      |
| Moving aver.  | 1             | 20            | 1             |
| Min. value    | -1999         | +9999         | -1999         |
| Max. value    | -1999         | +9999         | 9999          |
| Dir. Keys     | No function   | Min/Max requ. | No function   |
|               | Set limits    |               |               |
| Stand. color  | Red           | Green         | Green         |
|               | Blue          | White         |               |
|               | Yellow        | Teal          |               |
|               | Purple        |               |               |
| Brightness    | 1             | 9             | 9 (bright)    |
| Dig. Input    | No function   | Accept alert  | No function   |
|               | Trigger alert | Tare to zero  |               |
| Signal name   |               |               |               |
| Area name     |               |               |               |
| MODBUS addr.  | 1             | 250           | 1             |
| MODBUS mode   | ASCII         | RTU           | ASCII         |
| Remote contr. | On            | Off           | Off           |

Both menu items **"Meas. time**" and **"Moving aver.**" are not visible with input types Pt100, Thermo, Count up/Count down/external, but well-defined.

Pt100/Thermo, Measur. time: 1s, Moving aver.: 10

Count/up/Count up, Measur. Time: 100ms, Moving aver.: 0

By activation of menu item "Remote Cont." the device can be set into a control mode. In this mode, only information will be displayed, which have been received by the ModBus master. The previously adjusted input signal will still be collected in the background and can be recalled via the ModBus interface. **Ideally the sensor input should be set on 0-10 V!** 

Only with activated "Remote Cont." a writing access to all register is possible. Apart from that all device internal parameters are active.

In case of a restart all sent ModBus values get lost and have to be sent again, as no permanent storage takes place.

| Parameter     | Option to/or                                                                                  |  |  |  |  |  |
|---------------|-----------------------------------------------------------------------------------------------|--|--|--|--|--|
| Measur. Time  | Define the measuring time and display time.                                                   |  |  |  |  |  |
| Moving aver.  | Define the count of measuring values for the moving averaging.                                |  |  |  |  |  |
| Min. value    | Define the lower display limit.                                                               |  |  |  |  |  |
| Max. value    | Define the higher display limit.                                                              |  |  |  |  |  |
| Dir. Keys     | Choose the special function of the direction keys.                                            |  |  |  |  |  |
| Stand. colour | Choose the standard background colour.                                                        |  |  |  |  |  |
| Brightness    | Choose the brightness of the background light.                                                |  |  |  |  |  |
| Dig. input    | Choose the function of the digital input.                                                     |  |  |  |  |  |
| Signal name   | Define the displayed signal name.                                                             |  |  |  |  |  |
| Area name     | Define the displayed area name.                                                               |  |  |  |  |  |
| Modbus addr.  | Sets the device address for the communication with a Modbus master.                           |  |  |  |  |  |
| Modbus mode   | Select the Modbus communication mode.                                                         |  |  |  |  |  |
| Remote contr. | The enabled remote control will let the Modbus master control the display, alarms and relays. |  |  |  |  |  |

## Help text in ticker mode with parameterisation:

## 6.5. Safety parameter for parameterisation locking/release

| Parameter     | Option to/or  | Default       |               |
|---------------|---------------|---------------|---------------|
| 1234567891234 | 1234567891234 | 1234567891234 | 1234567891234 |
| Admin. code   | 0000          | 9999          | 1234          |
| User code     | 0000          | 9999          | 0000          |
| run           | Unlocked mode | Locked mode   | Unlocked mode |

| Parameter   | Option to/or                                                                  |
|-------------|-------------------------------------------------------------------------------|
| Admin. code | Select the administration code to unlock the parameter settings.              |
| User code   | An user code greater than 0000 disables direct access to the limit parameter. |
| Run         | Choose the unlocking or the locking function and exit the setting mode.       |

## 7. RS485 / RS232 – Modbus device interface

Interface parameter - 1 start bit, 8 data bit, 1 stop bit, no parity, 9600 baud

Compatibility – the interface is compatible to ModBus protocol of the company "*Modicon*". This means that all register have a size of 16 bit. Higher data types can be realised by occupying several register in series. A not-Modicon-compatible-mode is supported, too. In this mode each data type occupies only one register which corresponds to the size of data type (Minimum is always 16 Bit).

(Info: "Modicon" - company, that produced the first SPS, now "Schneider-Electric")

Advice: An access to data types that occupy several register, must always be carried out in one write/read access and may not be distributed into several write/read access!

**Device address** – Use a value between 1 and 247 as device address. On address 0 several devices can be addressed simultaneously (broadcast), if the necessary function is supported (no reception for e.g. reset of the device).

**Transmission mode** – The devices support the RTU-mode (binary data, default) and the ASCII-mode (alphanumeric characters – hexadecimal). The RTU-mode is faster as less bytes need to be transferred, but more critical in terms of time. The ASCII-mode is suited for the communication with PC-based systems, as they cannot fullfill the time-critical requirements for the RTU-mode.

Advice: The device configuration via the PM-Tool is only possible in ASCII-mode.

| Name   | Number range                                | Memory<br>size | Number of register in<br>modicon-compatible<br>mode | Number of register<br>in not-modicon-<br>compatible mode |
|--------|---------------------------------------------|----------------|-----------------------------------------------------|----------------------------------------------------------|
| INT08  | -128127                                     | 2 Byte         | 1                                                   | 1                                                        |
| UINT08 | 0255                                        | 2 Byte         | 1                                                   | 1                                                        |
| INT16  | -3276832767                                 | 2 Byte         | 1                                                   | 1                                                        |
| UINT16 | 065535                                      | 2 Byte         | 1                                                   | 1                                                        |
| INT32  | -2147843648<br>2147843647                   | 2 Byte         | 2                                                   | 1                                                        |
| UINT32 | 04294967295                                 | 4 Byte         | 2                                                   | 1                                                        |
| INT64  | -9223372036854775808<br>9223372036854775807 | 8 Byte         | 4                                                   | 1                                                        |
| FLOAT  | ± 3.402823466e±38                           | 4 Byte         | 2                                                   | 1                                                        |

#### Supported data types:

#### Supported function codes:

| Code | Function                 | Note                                                          |
|------|--------------------------|---------------------------------------------------------------|
| 0x03 | READ HOLDING REGISTERS   | e.g. readout measuring values and alarm status                |
| 0x04 | READ INPUT REGISTER      | same function as code 0x03                                    |
| 0x08 | DIAGNOSTIC               | device diagnostic                                             |
| 0x10 | WRITE MULTIPLE REGISTERS | e.g. transfer measuring values and alarm status to the device |

## **Register description:**

Advice: The display range is limited from -1999 to 9999. A measurand of -2000 or 10000 signalises an underflow or overflow of the measuring range.

| Address range 0x40000x4FFF – 16 bit register |                        |                |                            |                                  |                                                |
|----------------------------------------------|------------------------|----------------|----------------------------|----------------------------------|------------------------------------------------|
| Name                                         | Index<br>(hex/<br>dec) | Access<br>mode | min/max-value<br>data type | Note                             |                                                |
| Device number                                | 0x4400<br>/17408       | r/w            | 065535<br>UNIT16           | user defin                       | ed identification                              |
| Digin1                                       | 0x4401<br>/17409       | r              | 0/1<br>UNIT16              | <b>Bit</b><br>0<br>1             | <b>Function</b><br>Digin 1 low<br>Digin 1 high |
| Digin2                                       | 0x4402<br>/17410       | r              | 0/1<br>UNIT16              | <b>Bit</b><br>0<br>1             | <b>Function</b><br>Digin 2 low<br>Digin 2 high |
| Measured value High-word                     | 0x4501<br>/17665       | r/w            | -20000100000<br>FLOAT      | Current scaled measurand         |                                                |
| Measured value Low-word                      | 0x4502<br>/17666       |                |                            |                                  |                                                |
| Decimal point                                | 0x4503<br>/17667       | r/w            | 03<br>UNIT16               | <b>Value</b><br>0<br>1<br>2<br>3 | <b>Display</b><br>0<br>0,0<br>0,00<br>0,000    |
| Signal name (byte 0:1)                       | 0x4608<br>/17928       | r/w            | CHAR                       | Signal nai                       | ne                                             |
| Signal name (byte 2:3)                       | 0x4609<br>/17929       |                |                            | (fill up uni<br>with zeros       | mplemented bytes                               |
| Signal name (byte 4:5)                       | 0x460A<br>/17930       |                |                            |                                  |                                                |
| Signal name (byte 6:7)                       | 0x460B<br>/17931       |                |                            |                                  |                                                |
| Signal name (byte 8:9)                       | 0x460C<br>/17932       |                |                            |                                  |                                                |
| Signal name (byte 10:11)                     | 0x460D<br>/17933       |                |                            |                                  |                                                |
| Signal name (byte 12:13)                     | 0x460E<br>/17934       |                |                            |                                  |                                                |
| Signal name (byte 14:15)                     | 0x460F<br>/17935       |                |                            |                                  |                                                |

## **Register description:**

Advice: The display range is limited from -1999 to 9999. A measurand of -2000 or 10000 signalises an underflow or overflow of the measuring range.

| Address range 0x40000x4FFF – 16 bit register |                        |                |                            |                                           |  |
|----------------------------------------------|------------------------|----------------|----------------------------|-------------------------------------------|--|
| Name                                         | Index<br>(hex/<br>dec) | Access<br>mode | min/max-value<br>data type | Note                                      |  |
| Area name (byte 0:1)                         | 0x4610<br>/17936       | r/w            | CHAR                       | Area name                                 |  |
| Area name (byte 2:3)                         | 0x4611<br>/17937       |                |                            | (fill up unimplemented bytes with zeros)  |  |
| Area name (byte 4:5)                         | 0x4612<br>/17938       |                |                            |                                           |  |
| Area name (byte 6:7)                         | 0x4613<br>/17939       |                |                            |                                           |  |
| Area name (byte 8:9)                         | 0x4614<br>/17940       |                |                            |                                           |  |
| Area name (byte 10:11)                       | 0x4615<br>/17941       |                |                            |                                           |  |
| Area name (byte 12:13)                       | 0x4616<br>/17942       |                |                            |                                           |  |
| Area name (byte 14:15)                       | 0x4617<br>/17943       |                |                            |                                           |  |
| Dimension (byte 0:1)                         | 0x4618<br>/17944       | r/w            | CHAR                       | Dimension<br>(fill up unimplemented bytes |  |
| Dimension (byte 2:3)                         | 0x4619<br>/17945       |                |                            | with zeros)                               |  |

| Address range 0x40000x4FFF | Address range 0x40000x4FFF – 16 bit register |                |                            |                                                 |                                                                     |  |  |  |  |  |  |  |
|----------------------------|----------------------------------------------|----------------|----------------------------|-------------------------------------------------|---------------------------------------------------------------------|--|--|--|--|--|--|--|
| Name                       | Index<br>(hex/<br>dec)                       | Access<br>mode | Min/Max-value<br>Data type | Note                                            |                                                                     |  |  |  |  |  |  |  |
| Display brightness         | 0x461A<br>/17946                             | r/w            | 08<br>UINT16               | <b>Value</b><br>0<br><br>8                      | Function<br>Min.<br>brightness<br>Max.<br>brightness                |  |  |  |  |  |  |  |
| Digital background color   | 0x461B<br>/17947                             | r/w            | 06<br>UNIT16               | <b>Value</b><br>0<br>1<br>2<br>3<br>4<br>5<br>6 | Colour<br>Red<br>Green<br>Blue<br>White<br>Yellow<br>Violet<br>Teal |  |  |  |  |  |  |  |

| Address range 0x40000x4FFF   | – 16 bit reg           | gister         |                            |                               |  |  |
|------------------------------|------------------------|----------------|----------------------------|-------------------------------|--|--|
| Name                         | Index<br>(hex/<br>dec) | Access<br>mode | min/max-value<br>Data type | Note                          |  |  |
| Alarm 1 limit high-word      | 0x4720<br>/18208       | r/w            | -20000100000<br>FLOAT      | Limit alarm 1                 |  |  |
| Alarm 1 limit low-word       | 0x4721<br>/18209       |                |                            |                               |  |  |
| Alarm 1 hysteresis high-word | 0x4722<br>/18210       | r/w            | -20000100000<br>FLOAT      | Hysteresis alarm 1            |  |  |
| Alarm 1 hysteresis low-word  | 0x4723<br>/18211       |                |                            |                               |  |  |
| Alarm 1 limit max high-word  | 0x4724<br>/18212       | r/w            | -20000100000<br>FLOAT      | max. alarm 1 (Range)          |  |  |
| Alarm 1 limit max low-word   | 0x4725<br>/18213       |                |                            |                               |  |  |
| Alarm 1 limit min high-word  | 0x4726<br>/18214       | r/w            | -20000100000<br>FLOAT      | min. alarm 1 (Range)          |  |  |
| Alarm 1 limit min low-word   | 0x4727<br>/18215       |                |                            |                               |  |  |
| Alarm 1 on time              | 0x4728<br>/18216       | r/w            | 05999 sec<br>UINT          | switch-on delay               |  |  |
| Alarm 1 off time             | 0x4729<br>/18217       | r/w            | 05999 sec<br>UINT          | switch-off delay              |  |  |
| Alarm 1 active               | 0x472A<br>/18218       | r/w            | 0/1                        | ValueFunction0inactive1active |  |  |
| Alarm 2 limit high-word      | 0x4730<br>/18224       | r/w            | -20000100000<br>FLOAT      | Limit alarm 2                 |  |  |
| Alarm 2 limit low-word       | 0x4731<br>/18225       |                |                            |                               |  |  |
| Alarm 2 hysterese high-word  | 0x4732<br>/18226       | r/w            | -20000100000<br>FLOAT      | Hysteresis alarm 2            |  |  |
| Alarm 2 hysterese low-word   | 0x4733<br>/18227       |                |                            |                               |  |  |
| Alarm 2 limit max high-word  | 0x4734<br>/18228       | r/w            | -20000100000<br>FLOAT      | max alarm 2 (Range)           |  |  |
| Alarm 2 limit max low-word   | 0x4735<br>/18229       |                |                            |                               |  |  |
| Alarm 2 limit min high-word  | 0x4736<br>/18230       | r/w            | -20000100000<br>FLOAT      | min alarm 2 (Range)           |  |  |
| Alarm 2 limit min high-word  | 0x4737<br>/18231       |                |                            |                               |  |  |
| Alarm 2 on time              | 0x4738<br>/18232       | r/w            | 05999 sec<br>UINT          | switch-on delay               |  |  |

| Address range 0x40000x4FFF – 16 bit register |                        |                |                            |                        |                                |  |  |  |  |  |  |
|----------------------------------------------|------------------------|----------------|----------------------------|------------------------|--------------------------------|--|--|--|--|--|--|
| Name                                         | Index<br>(hex/<br>dec) | Access<br>mode | min/max-value<br>Data type | Note                   |                                |  |  |  |  |  |  |
| Alarm 2 off time                             | 0x4739<br>/18233       | r/w            | 05999 sec<br>UINT          | switch-off delay       |                                |  |  |  |  |  |  |
| Alarm 2 active                               | 0x473A<br>/18234       | r/w            | 0/1                        | <b>Value</b><br>0<br>1 | Function<br>inactive<br>active |  |  |  |  |  |  |
| Relay 1 active                               | 0x4740<br>/18240       | R              | 0/1<br>UINT16              | <b>Value</b><br>0<br>1 | Function<br>inactive<br>active |  |  |  |  |  |  |
| Relay 2 active                               | 0x4741<br>/18241       | R              | 0/1<br>UINT16              | Value<br>0<br>1        | Function<br>inactive<br>active |  |  |  |  |  |  |
| Buzzer active                                | 0x4742<br>/18242       | R              | 0/1<br>UINT16              | Value<br>0<br>1        | Function<br>inactive<br>active |  |  |  |  |  |  |

Relay 1, 2 and the buzzer cannot be triggered directly. An activation works only via the corresponding alarm. There are two possibilites of the indirect alarm control, via a change of the limit values or if "Ax function" is set on "ModBus" by the register "Alarm x Active" (in the menu of the device).

## **Protocol**

## General form of the telegrams:

ModBus-RTU

| Device address | Function | Data    | CRC-value |  |  |
|----------------|----------|---------|-----------|--|--|
| 1 Byte         | 1 Byte   | n Bytes | 2 signs   |  |  |

ModBus-ASCII

| Start      | Device address | Function | Data        | LRC-value | End    |
|------------|----------------|----------|-------------|-----------|--------|
| <b>':'</b> | 2 signs        | 2 signs  | n x 2 signs | 2 signs   | ,Irlnʻ |

Information: In ASCII-mode a byte with 2 signs in hexadecimal coding ('00...FF') is shown.

#### Telegram types:

#### Function 0x03 (read register) - request

| Address | Func-          | Data               |      | Check sum          |          |          |           |  |
|---------|----------------|--------------------|------|--------------------|----------|----------|-----------|--|
|         | tion Start add |                    | SS   | Number of          | register |          |           |  |
|         |                | High-Byte Low-Byte |      | High-Byte Low-Byte |          | Low-Byte | High-Byte |  |
| 0xnn    | 0x03           | 0xnn               | 0xnn | 0xnn               | 0xnn     | 0xnn     | 0xnn      |  |

#### Function 0x03 (read register) - answer

| Address | Function | Data                                    | Check sum             |              |  |               |              |              |               |
|---------|----------|-----------------------------------------|-----------------------|--------------|--|---------------|--------------|--------------|---------------|
|         |          | Number of                               | Number of Register n- |              |  | Registe       | r n+X        |              |               |
|         |          | bytes<br>nn = number<br>of register x 2 | High-<br>Byte         | Low-<br>Byte |  | High-<br>Byte | Low-<br>Byte | Low-<br>Byte | High-<br>Byte |
| 0xnn    | 0x03     | 0xnn                                    | 0xnn                  | 0xnn         |  | 0xnn          | 0xnn         | 0xnn         | 0xnn          |

#### Function 0x10 (write register) - request

|            | Data |               |             |                     |             |                                           |              |             |  |              |             |             |              |  |
|------------|------|---------------|-------------|---------------------|-------------|-------------------------------------------|--------------|-------------|--|--------------|-------------|-------------|--------------|--|
| Addr Func- |      | Start address |             | Num ber of register |             | Num ber<br>of                             | Regist       | ern+0       |  | Registern+X  |             |             |              |  |
| ess        | tion | High<br>Byte  | Low<br>Byte | High<br>Byte        | Low<br>Byte | bytes =<br>number<br>of<br>register<br>x2 | High<br>Byte | Low<br>Byte |  | High<br>Byte | Low<br>Byte | Low<br>Byte | High<br>Byte |  |
| 0xnn       | 0x10 | 0xnn          | 0xnn        | 0xnn                | 0xnn        | 0xnn                                      | 0xnn         | 0xnn        |  | 0xnn         | 0xnn        | 0xnn        | 0xnn         |  |

| Address | Func- | Data               |      | Check sum          |          |          |           |
|---------|-------|--------------------|------|--------------------|----------|----------|-----------|
|         | tion  | Start addres       | SS   | Number of I        | register |          |           |
|         |       | High-Byte Low-Byte |      | High-Byte Low-Byte |          | Low-Byte | High-Byte |
| 0xnn    | 0x10  | 0xnn               | 0xnn | 0xnn               | 0xnn     | 0xnn     | 0xnn      |

#### Function 0x10 (write register) - answer

## Example of telegram:

#### Reading a 32-bit value

ModBus device address 1, register index 0x6000, number of register 2, return value 250000 (0x0003D090)

#### Protocol: ModBus-RTU

#### Request

| Address | Func-              | Data               |      | Check sum |                    |      |           |
|---------|--------------------|--------------------|------|-----------|--------------------|------|-----------|
|         | tion Start address |                    | SS   |           |                    |      | Number of |
|         |                    | High-Byte Low-Byte |      | High-Byte | High-Byte Low-Byte |      | High-Byte |
| 0x01    | 0x03               | 0x60               | 0x00 | 0x00      | 0x02               | 0xnn | 0xnn      |

#### Response

| Addr-        | Func- | Data     |           | Check sum |           |          |          |           |  |
|--------------|-------|----------|-----------|-----------|-----------|----------|----------|-----------|--|
| ess tion Nun |       | Number   | Low-Word  |           | High-Word |          |          |           |  |
|              |       | of bytes | High-Byte | Low-Byte  | High-Byte | Low-Byte | Low-Byte | High-Byte |  |
| 0x01         | 0x03  | 0x04     | 0xD0      | 0x90      | 0x00      | 0x03     | 0xnn     | 0xnn      |  |

#### Protocol: MODBUS-ASCII

#### Request

| Start | Function Data |      |        |               |  |                  |      |          | Check sum |      | End  |      |      |      |
|-------|---------------|------|--------|---------------|--|------------------|------|----------|-----------|------|------|------|------|------|
|       | Start addre   |      | ddress |               |  | Numberofregister |      |          |           |      |      |      |      |      |
|       | High-Byte     |      | yte    | Low-Byte      |  | High-Byte        |      | Low-Byte |           |      |      |      |      |      |
| ų.    | '0'           | '3'  | '6'    | '6' '0' '0'   |  | '0'              | '0'  | '0'      | '0' '2'   |      | 'n'  | 'n'  | CR   | LF   |
| 0x3A  | 0x30          | 0x33 | 0x36   | 0x36 0x30 0x3 |  | 0x30             | 0x30 | 0x30     | 0x30      | 0x32 | 0xnn | 0xnn | 0x0D | 0x0A |

#### Response

|       |                |       | Data     |          |                 |          |             |           |          |          |          | Check sum |      | End  |      |      |
|-------|----------------|-------|----------|----------|-----------------|----------|-------------|-----------|----------|----------|----------|-----------|------|------|------|------|
| Start | Start Function |       | Numberof |          | Low-            | Word     |             | High-Word |          |          |          |           |      |      |      |      |
|       |                | bytes |          | High-    | h-Byte Low-Byte |          | High-Byte   |           | Low-Byte |          |          |           |      |      |      |      |
|       | '0'            | '3'   | '0'      | '4'      | 'D'             | '0'      | <b>'9</b> ' | '0'       | '0'      | '0'      | 'O'      | '3'       | 'n'  | 'n'  | CR   | LF   |
| 0x3A  | 0x30           | 0x33  | 0x<br>30 | 0x<br>34 | 0x<br>44        | 0x<br>30 | 0x<br>39    | 0x<br>30  | 0x<br>30 | 0x<br>30 | 0x<br>30 | 0x<br>33  | 0xnn | 0xnn | 0x0D | 0x0A |

#### Write a 32-bit value

ModBus device address 1, register index 0x6002, nunber of register 2, return value 190000 (0x0002E630)

#### Protocol: ModBus-RTU

#### Request

| Addre | Func<br>-tion | Data           |      |                     |      |          |        |      |         |               |               | Check sum |  |
|-------|---------------|----------------|------|---------------------|------|----------|--------|------|---------|---------------|---------------|-----------|--|
|       |               | Start address  |      | Num ber<br>register | of   | Number   | Low-Wo | ord  | High-Wo | ord           |               |           |  |
|       |               | Hiah-          | Low- | Hiah-               | Low- | of bytes | Hiah-  | Low- | Hiah-   | Low-          |               |           |  |
|       |               | Byte Byte Byte | Byte | Byte                |      | Byte     | Byte   | Byte | Byte    | Low -<br>Byte | High-<br>Byte |           |  |
| 0x01  | 0x10          | 0x60           | 0x02 | 0x00                | 0x02 | 0x04     | 0xE6   | 0x30 | 0x00    | 0x02          | 0xnn          | 0xnn      |  |

#### Response

| Address | Func- | Data      |          | Check sum |          |          |           |  |
|---------|-------|-----------|----------|-----------|----------|----------|-----------|--|
|         | tion  |           | SS       | Number of | register |          |           |  |
|         |       | High-Byte | Low-Byte | High-Byte | Low-Byte | Low-Byte | High-Byte |  |
| 0x01    | 0x10  | 0x60      | 0x02     | 0x00      | 0x02     | 0xnn     | 0xnn      |  |

*Advice:* Please note that in the modicon-compatible mode, the high-byte will always be transferred first for the 16-bit values of the register addresses (index), number of register and register content. In contrast to this the low-byte-values will be transferred first for the 32-bit-values. The same goes for data type FLOAT.

#### Error codes:

The ModBus-protocol provides a transfer of error codes in certain cases.

| Error code | Description                                                               |
|------------|---------------------------------------------------------------------------|
| 0x01       | function code is unsupported                                              |
| 0x02       | register address / register index incorrect                               |
| 0x03       | data value incorrect (e.g. number of register or telegram size incorrect) |
| 0x04       | general device error (e.g. undercut of minimum/maximum value)             |

If the check sum is faulty, then the device sends no answer to the request. This behaviour shall create a timeout on the opposite side.

Response – error telegram

| Address | Function | Error number | Check sum |           |
|---------|----------|--------------|-----------|-----------|
|         |          |              | Low-Byte  | High-Byte |
| 0x01    | 0x83     | 0x04         | 0xnn      | 0xnn      |

An error will be signalised in the answer by a set bit 7 in function code.

## **Device diagnostics**

#### **Diagnostic functions**

| Subfunction | Data   | Description                                                                                                    |
|-------------|--------|----------------------------------------------------------------------------------------------------|
| 0x0000      | 0x0000 | answers with equal data (echo function – connection test)                                                              |
| 0x0001      | 0x0000 | starts device initialization                                                                                           |
|             | 0x0001 | starts device reset                                                                                                    |
| 0x0002      | 0x0000 | calls up the content of the diagnostic register (see below)                                                            |
| 0x000A      | 0x0000 | zeroizes all error counters and the diagnostic register                                                                |
| 0x000B      | 0x0000 | calls up the counter value for all received requests                                                                   |
| 0x000C      | 0x0000 | calls up the counter value for all received requests with check sum error                                              |
| 0x000D      | 0x0000 | calls up the counter value for all sent faulty answers                                                                 |
| 0x000E      | 0x0000 | calls up the counter value for all received requests with concordant device address or device address zero (broadcast) |
| 0x000F      | 0x0000 | calls up the counter value for all received requests device address zero (broadcast)                                   |
| 0x0010      | 0x0000 | equals subfunction 0x000D                                                                                              |
| 0x0012      | 0x0000 | calls up the counter value for occured buffer overflows                                                                |
| 0x0014      | 0x0000 | calls up the counter value for occured buffer overflows onto zero                                                      |

#### Request / Response - diagnostic function

| Address | Func- | Data        |          | Check sum |          |          |           |
|---------|-------|-------------|----------|-----------|----------|----------|-----------|
|         | tion  | Subfunctior | ı        | Data      |          |          |           |
|         |       | High-Byte   | Low-Byte | High-Byte | Low-Byte | Low-Byte | High-Byte |
| 0x01    | 0x08  | 0x00        | 0x00     | 0x00      | 0x00     | 0xnn     | 0xnn      |

#### Diagnostic register

| Bit number | Description |
|------------|-------------|
| 015        | reserved    |
|            |             |
|            |             |
|            |             |

Advice: The bits in the diagnostic register remain set as long as they will be reset by sending the subfunction 0x000A.

| Code | 0  | 1 | 2 | 3 | 4  | 5 | 6 | 7 | 8 | 9 | A | В | C | D | E | F |
|------|----|---|---|---|----|---|---|---|---|---|---|---|---|---|---|---|
| 0    |    |   |   |   |    |   |   |   |   |   |   |   |   |   |   |   |
| 1    |    |   |   |   |    |   |   |   |   |   |   |   |   |   |   |   |
| 2    | SP | ! | " | # | \$ | % | & |   | ( | ) | * | + | , | - |   | / |
| 3    | 0  | 1 | 2 | 3 | 4  | 5 | 6 | 7 | 8 | 9 | : | ; | ۷ | = | > | ? |
| 4    | @  | А | В | С | D  | Е | F | G | н | Ι | J | К | L | М | Ν | 0 |
| 5    | Р  | Q | R | s | Т  | U | V | W | х | Y | Z | [ | ١ | ] | ۸ | _ |
| 6    | •  | а | b | с | d  | е | f | g | h | i | j | k | I | m | n | ο |
| 7    | р  | q | r | s | t  | u | v | w | x | у | z | { |   | } | ~ |   |

## Char set of characters for signal and area name

## 8. Reset to default values (factory settings)

To put the device into a defined initial state, use the possibility to do a reset to default values. Proceed as follows:

Switch off the voltage supply of the device. Use **[P]**-key and switch on again voltage supply while **[P]**-key is pushed. Push **[P]**-key as long **ML2-2** and the software version appear in the display. The device reports "Reset config". Two options are available now:

"YES", default values are loaded and used for further operation. The device was reset to the delivery state.

"No", error indications, that occured due to a temporary disfunction in the device, can be acknowledged here. The device works with custom-specified data.

#### ATTENTION! All custom-specific data get lost!

1

## 9. Technical data

| Housing          |                                             |                                                   |                          |             |  |  |  |  |  |
|------------------|---------------------------------------------|---------------------------------------------------|--------------------------|-------------|--|--|--|--|--|
| Dimensions       | 96x96x56 mm (B                              | xHxD), (incl. plug-in                             | terminal: D = 82         | mm)         |  |  |  |  |  |
| Panel cut-out    | 91.0 <sup>+0.6</sup> x 91.0 <sup>+0.6</sup> | mm                                                |                          |             |  |  |  |  |  |
| Fixing           | Screw elements f                            | or a wall thickness o                             | of up to 10 mm           |             |  |  |  |  |  |
| Housing material | PC Polycarbonate                            | PC Polycarbonate, black                           |                          |             |  |  |  |  |  |
| Sealing material | EPDM, 65 Shore,                             | black                                             |                          |             |  |  |  |  |  |
| Protection class | Standard IP65 (fro                          | ont side), IP00 (bacl                             | k side)                  |             |  |  |  |  |  |
| Weight           | approx. 330 g                               |                                                   |                          |             |  |  |  |  |  |
| Connection       | Plug-in terminal;                           | wire cross section u                              | p to 2.5 mm <sup>2</sup> |             |  |  |  |  |  |
| Display          |                                             |                                                   |                          |             |  |  |  |  |  |
| Backlight colour | selectable: red, g                          | reen, blue, white, ye                             | ellow, purple, teal      |             |  |  |  |  |  |
| LCD scripture    | black                                       |                                                   |                          |             |  |  |  |  |  |
| Display range    | -1999 to 9999, dig                          | git height 12 mm                                  |                          |             |  |  |  |  |  |
| Switching points | adjustable colour                           | change                                            |                          |             |  |  |  |  |  |
| Overflow         | arrows ↑↑↑↑                                 | arrows <                                          |                          |             |  |  |  |  |  |
| Underflow        | arrows ↓↓↓↓                                 |                                                   |                          |             |  |  |  |  |  |
| Display time     | 0.1 to 2 seconds                            |                                                   |                          |             |  |  |  |  |  |
| Signal           | Meas. range                                 | Meas. range Meas. span Resolution Int. resistance |                          |             |  |  |  |  |  |
| Voltage          | 010 V                                       | 012 V                                             | ≥ 14 bit                 | Ri > 100 kΩ |  |  |  |  |  |
| Voltage          | 02 V                                        | 02,2 V                                            | ≥ 14 bit                 | Ri ≥ 10 kΩ  |  |  |  |  |  |
| Voltage          | 01 V                                        | 01.1 V                                            | ≥ 14 bit                 | Ri ≥ 10 kΩ  |  |  |  |  |  |
| Voltage          | 050 mV                                      | 075 mV                                            |                          | Ri ≥ 10 kΩ  |  |  |  |  |  |
| Current          | 420 mA                                      | 122 mA                                            |                          | Ri = ~125 Ω |  |  |  |  |  |
| Current          | 020 mA                                      | 022 mA                                            |                          | Ri = ~125 Ω |  |  |  |  |  |
| Pt100-3-wire     | -50200°C                                    | -58392°F                                          | 0.1°C / 0.1°F            |             |  |  |  |  |  |
| Pt100-3-wire     | -200850°C                                   | -3281562°F                                        | 1°C / 1°F                |             |  |  |  |  |  |
| Pt1000-2-wire    | -200850°C                                   | -3281562°F                                        | 1°C / 1°F                |             |  |  |  |  |  |
| Thermo K         | -2701350°C                                  | -4542462°F                                        | 1°C / 1°F                |             |  |  |  |  |  |
| Thermo S         | -501750°C                                   | -3283182°F                                        | 1°C / 1°F                |             |  |  |  |  |  |
| Thermo N         | -2701300°C                                  | -4542372°F                                        | 1°C / 1°F                |             |  |  |  |  |  |
| Thermo J         | -170950°C                                   | -2741742°F                                        | 1°C / 1°F                |             |  |  |  |  |  |
| Thermo T         | -270400°C                                   | -454752°F                                         | 1°C / 1°F                |             |  |  |  |  |  |
| Thermo R         | -501768°C                                   | -583214°F                                         | 1°C / 1°F                |             |  |  |  |  |  |
| Thermo B         | 801820°C                                    | 1763308°F                                         | 1°C / 1°F                |             |  |  |  |  |  |
| Thermo E         | -2701000°C                                  | -4541832°F                                        | 1°C / 1 °F               |             |  |  |  |  |  |
| Thermo L         | -200900°C                                   | -200900°C -3281652°F 1°C / 1 °F                   |                          |             |  |  |  |  |  |

| Signal              | Meas. rang                        | е              | Meas.                | span                  | Resolution                  | Int. Resistance              |
|---------------------|-----------------------------------|----------------|----------------------|-----------------------|-----------------------------|------------------------------|
| Frequency           | 010 kHz                           |                | 010                  | kHz                   | 0.001 Hz ±1                 |                              |
| Signal              | Measuring                         | rang           | e                    | Measur                | ing range                   | Resolution                   |
| NPN                 | 03 kHz                            |                |                      | 03 kH                 | lz                          | 0.001 Hz ±1                  |
| PNP                 | 01 kHz                            |                |                      | 01 kH                 | Iz                          | 0.001 Hz                     |
| Rotational speed    | 09999 1/r                         | nin            |                      | 09999                 | ) 1/min                     | 0.001 1/min                  |
| Counter             | 09999 (pr                         | rescal         | er up to             | 1000)                 |                             |                              |
| Pulse input         | TTL                               | HTI            | _/PNP                | NPN                   |                             | Namur                        |
|                     | Low <2 V,<br>High >3 V            | Lov<br>Hig     | / <6 V,<br>h >8 V    | Low <0,<br>High via   | 8 V,<br>resistance          | Low <1.5 mA,<br>High >2.5 mA |
| Reset input         | aktive <0.8                       | V              |                      |                       |                             |                              |
| Digital input       | < 6 V Low a                       | ind >          | 18 V Hig             | h max. 30             | ) VDC galv. isola           | ated                         |
| Measuring error     |                                   |                |                      |                       |                             |                              |
| Standard            | 0.2% of mea                       | asurir         | ig range             | ± 1 Digit             |                             |                              |
| Pt100/Pt1000        | 0.5% of measuring range ± 1 Digit |                |                      |                       |                             |                              |
| Thermocouple        | 0.3% of measuring range ± 1 Digit |                |                      |                       |                             |                              |
| Accuracy            |                                   |                |                      |                       |                             |                              |
| Reference junction  | ± 1°C                             |                |                      |                       |                             |                              |
| Temperature drift   | 100 ppm / K                       | ζ              |                      |                       |                             |                              |
| Measuring time      | 0.012 sec                         | onds           |                      |                       |                             |                              |
| Measuring rate      | approx. 1/s                       | at the         | ermocoup             | ole, appro            | x. 100/s at stand           | lard signals                 |
| Measuring principle | U/F convers                       | ion            |                      |                       |                             |                              |
| Resolution          | approx. 14 I                      | Bit at         | 1s meas              | uring time            | 9                           |                              |
| Output              | 2 PhotoMos                        | clos           | ing conta            | acts, max.            | 30 VDC / 0.4 A              |                              |
| Buzzer              | signal trans                      | mitter         | as alarn             | n indicatio           | n                           |                              |
| Interface           |                                   |                |                      |                       |                             |                              |
| Protokol Modbus     | with ASCII-                       | or R           | U-protoc             | ol                    |                             |                              |
| RS232               | 9.600 Baud<br>wire length         | , no p<br>max. | arity, 8 [<br>3 m    | Databit, 1            | Stopbit,                    |                              |
| RS485               | 9.600 Baud<br>wire length         | , no p<br>max. | arityt, 8<br>1000 m  | Databit, 1            | Stopbit,                    |                              |
| Power pack          | 100-240 VA<br>10-40 VDC,          | C 50/<br>18-3  | /60 Hz, E<br>0 VAC 5 | DC ±10%<br>0/60 Hz (r | (max. 15 VA)<br>max. 15 VA) |                              |
| Memory              | EEPROM                            |                |                      |                       |                             |                              |
| Data life           | ≥ 100 years                       | at 25          | ö°C                  |                       |                             |                              |

| Ambient conditions    |                                                                      |  |  |  |  |
|-----------------------|----------------------------------------------------------------------|--|--|--|--|
| Working temperature   | 0°C+50°C                                                             |  |  |  |  |
| Storing temperature   | -30°C+70°C                                                           |  |  |  |  |
| Weathering resistande | relative humidity 5-90% on years average without dew                 |  |  |  |  |
| Height                | up to 2000 m                                                         |  |  |  |  |
| EMV                   | EN 61326                                                             |  |  |  |  |
| CE-identification     | Conformity according to directive 2004/108/EG.                       |  |  |  |  |
| Safety standard       | According to low voltage directive 2006/95/EG, EN 61010; EN 60664-1. |  |  |  |  |

## 10. Safety advices

Please read the following safety advices and the assembly in *chapter 2* before installation and keep it for future reference.

## Proper use

The IML2-2 is designed for the evaluation and display of sensor signals.

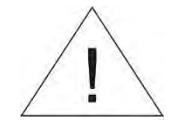

# Danger! Careless use or improper operation can result in personal injury and/or cause damage the equipment.

## Control of the device

The panel meters are checked before dispatch and sent out in perfect condition. Should there be any visible damage, we recommend close examination of the packaging. Please inform the supplier immediately of any damage.

### Installation

The **ML2-2** must be installed by a suitably **qualified specialist** (e.g. with a qualification in industrial electronics).

### Notes on installation

- There must be no magnetic or electric fields in the vicinity of the device, e.g. due to transformers, mobile phones or electrostatic discharge.
- The fuse rating of the supply voltage should not exceed a value of 0.5A N.B. fuse!
- Do not install **inductive consumers** (relays, solenoid valves etc.) near the device and **suppress** any interference with the aid of RC spark extinguishing combinations or free-wheeling diodes.
- Keep input, output and supply lines separate from each other and do not lay them parallel with each other. Position "go" and "return lines" next to one another. Where possible use twisted pair. So, the best measuring results can be received.
- Screen off and twist sensor lines. Do not lay current-carrying lines in the vicinity. Connect the **screening on one side** on a suitable potential equaliser (normally signal ground).
- The device is not suitable for installation in areas where there is a risk of explosion.
- Any electrical connection deviating from the connection diagram can endanger human life and/or can destroy the equipment.
- The terminal area of the devices is part of the service. Here electrostatic discharge needs to be avoided. Attention! High voltages can cause dangerous body currents.
- Galvanically isolated potentials within one complex need to be placed on an appropriate point (normally earth or machines ground). So, a lower disturbance sensibility against impacted energy can be reached and dangerous potentials, that can occur on long lines or due to faulty wiring, can be avoided.

## 11. Error elimination

|    | Error description                                                                        | Measures                                                                                                    |
|----|------------------------------------------------------------------------------------------|----------------------------------------------------------------------------------------------------|
| 1. | The device shows a permanent overflow.<br>↑↑↑↑                                           | <ul> <li>The input has a very high measurement, check the measuring circuit.</li> <li>The measuring range of 9999 respectively the preset measuring range is exceeded; check the supporting points or the selected input type and the signal range.</li> <li>Not all activated supporting points are parameterised. Check if the relevant parameters are adjusted correctly.</li> </ul>                                                                                                    |
| 2. | The device shows a<br>permanent underflow.<br>↓↓↓↓                                       | <ul> <li>The input has a very small measurement, check the measuring circuit.</li> <li>The measuring range of -1999 respectively the preset measuring range is undercut, check the settings.</li> <li>Not all activated supporting points are parameterised. Check if the relevant parameters are adjusted correctly.</li> </ul>                                                                                                    |
| 3. | The display shows " <b>Lbrk</b> ".                                                       | <ul> <li>Check if the correct input type was selected. Only temperature measurements and 4-20 mA show this kind of error indication.</li> <li>Check the wiring for contact or correct connection.</li> </ul>                                                                                                    |
| 4. | The display shows " <b>HELP</b> ".                                                       | <ul> <li>The device detected an error in the configuration memory, perform a<br/>reset to default values and reconfigure the device according to your<br/>application.</li> </ul>                                                                                                    |
| 5. | Parameter for adjustment<br>of the input are not<br>available.                           | <ul><li>The programming interlock is activated.</li><li>Enter correct code.</li></ul>                                                                                                    |
| 6. | Configuration error                                                                      | <ul> <li>The configuration of the device is secured by the check sum, that is checked during start or return from "Settings". If an error is detected in the user settings, "Config error" appears in the upper display window and the alarms switch back into their optional safety state. It is still possible to perform a reset to default values in this state.</li> <li>The input range shows "Reset settings" or "Restart system" as option. At "Restart system" the device tries to perform a restart. In case of "Reset setting" the user settings are set back to the default values. If it is faulty, too, "Systeme error" appears.</li> </ul> |
| 7. | The device does not act as expected.                                                     | <ul> <li>If you are not sure, if the device has been parameterised before, restore<br/>the delivery state as described in <i>chapter 8</i>.</li> </ul>                                                                                                    |
| 8. | There are high constant<br>errors if indication during a<br>thermocouple<br>measurement. | <ul> <li>Remove strong heat/cold sources from the direct vicinity of the device.</li> <li>Reduce the contact rating of the relay switch points to preferably under 10 mA, as higher switching currents lead to an increased local warming and thus to a bigger error at the reference junction.</li> <li>If the errors during operation are permanent and constant, correct the reference junction measurement via the offset.</li> </ul>                                                                                                    |

Tel.: 03303 / 504066 Fax: 03303 / 504068 info@ics-schneider.de www.ics-schneider.de